# eConfigure KNX Lite Introduzione alla tecnologia KNX e manuale software

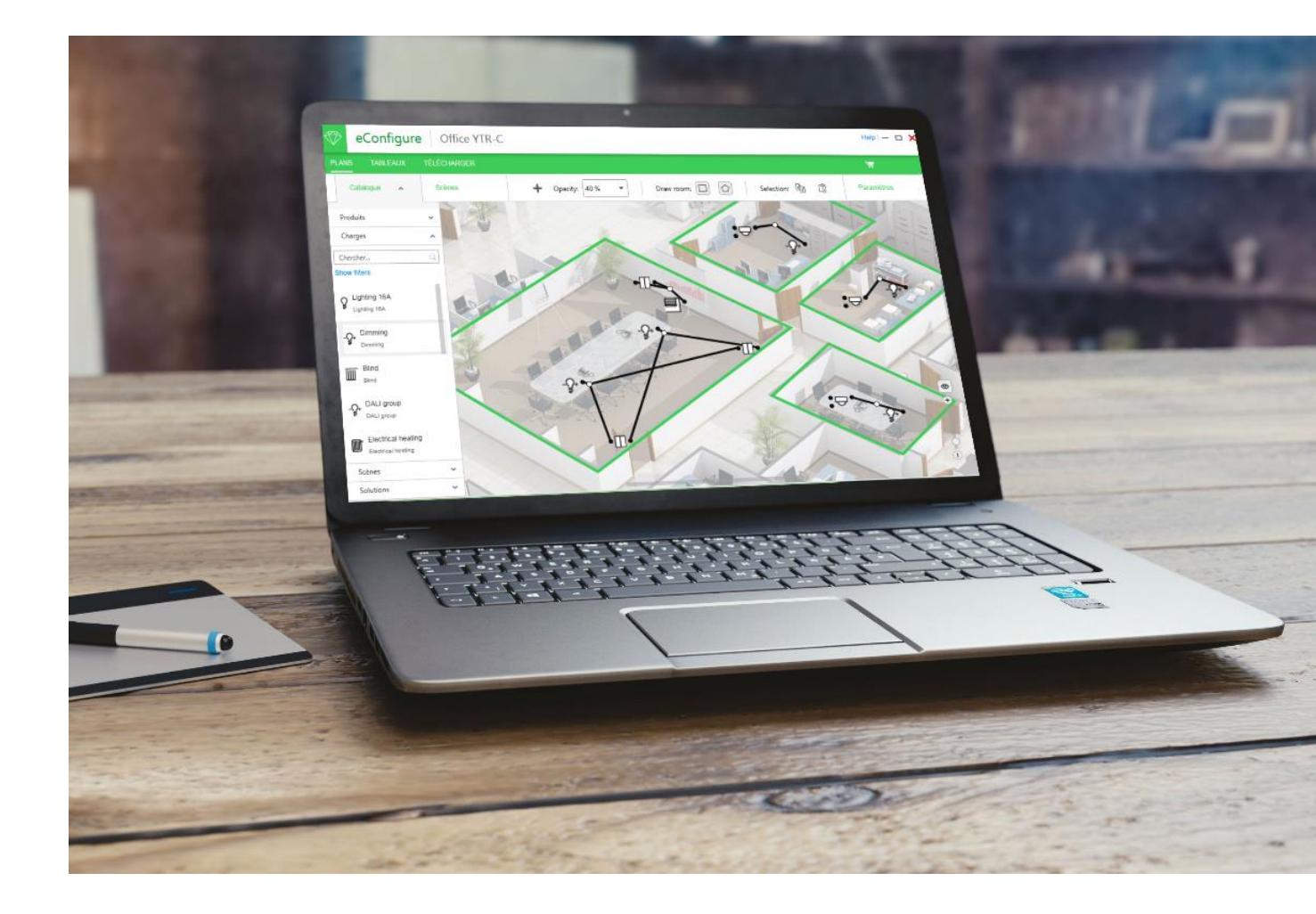

Versione software 1.3.0

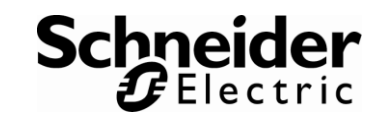

## Sommario

| 1. Info | ormazioni generali sul sistema KNX 4                                |
|---------|---------------------------------------------------------------------|
| 1.1.    | Cos'è KNX? 4                                                        |
| 1.2.    | Principio di funzionamento di KNX5                                  |
| 1.3.    | Vantaggi del sistema bus6                                           |
| 1.4.    | Vantaggi reali del sistema KNX                                      |
| 1.5.    | Strumento di configurazione ETS Professional8                       |
| 2. Sist | ema KNX ed eConfigure KNX Lite9                                     |
| 2.1.    | eConfigure KNX Lite                                                 |
| 2.2.    | Perché utilizzare eConfigure KNX Lite 10                            |
| 2.3.    | Gamma di funzioni di KNX con eConfigure KNX Lite11                  |
| 2.4.    | Controllo e monitoraggio delle funzioni degli edifici12             |
| 2.5.    | Edifici compatibili con KNX ed eConfigure KNX Lite                  |
| 2.6.    | Vantaggi dell'uso di KNX 14                                         |
| 3. Tip  | i di componenti KNX15                                               |
| 4. Ese  | mpi di applicazione                                                 |
| 4.1.    | Controllo dell'illuminazione 16                                     |
| 4.2.    | Controllo di oscuranti, motori 16                                   |
| 4.3.    | Controllo della temperatura ambientale16                            |
| 4.4.    | Scenari 17                                                          |
| 4.5.    | Programmatore e visualizzazione 17                                  |
| 5. Inst | tallazione del sistema KNX18                                        |
| 5.1.    | Il bus KNX è SELV (Safety Extra Low Voltage)18                      |
| 5.2.    | Il cavo bus 19                                                      |
| 5.3.    | Installazione dei cavi bus 20                                       |
| 5.4.    | Terminale di collegamento bus / terminale di derivazione di riserva |
| 5.5.    | Cavi e dispositivi bus in armadi e quadri di distribuzione          |
| 5.6.    | Topologia del bus con un segmento di linea bus24                    |
| 5.7.    | Segmenti di linea bus supplementari 25                              |
| 5.8.    | Alimentatore bus                                                    |
| 5.9.    | Accoppiatore 27                                                     |
| 6. Cor  | ne funziona il sistema KNX?28                                       |
| 6.1.    | Accesso al bus e scambio dati 28                                    |
| 6.2.    | Esempi applicativi                                                  |

| 7. eConj | figure KNX Lite                                     | .31 |
|----------|-----------------------------------------------------|-----|
| 7.1.     | Come ottenere il software                           | 31  |
| 7.2.     | Installazione del software                          | 31  |
| 7.3.     | Impostazioni personali                              | 31  |
| 7.4.     | Creazione di un nuovo progetto                      | 32  |
| 7.5.     | Creazione di un PIANO                               | 33  |
| 7.6.     | Creare "Stanze"                                     | 35  |
| 7.7.     | Inserimento di "Carichi" dal catalogo               | 36  |
| 7.8.     | Inserimento di "Dispositivi" dal catalogo           | 39  |
| 7.9.     | Collegare "Carichi" e "Dispositivi"                 | 42  |
| 7.10.    | Assegnare "Carichi" ai dispositivi in QUADRO        | 44  |
| 7.11.    | Configurazione nei dispositivi dalla vista DOWNLOAD | 49  |
| 7.12.    | Report di progetto                                  | 53  |
| 7.13.    | Backup                                              | 55  |
| 7.14.    | Scenari                                             | 55  |
| 7.15.    | La vista DIAGNOSTICA                                | 57  |

# 1.Informazioni generali sul sistema KNX

## 1.1. Cos'è KNX?

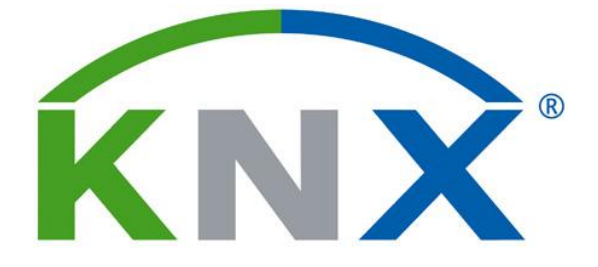

- KNX è un sistema bus per il controllo di edifici e Stanze domestici Tutti i dispositivi in un sistema KNX possono scambiarsi i dati tramite una rete bus comune. Il sistema KNX apporta innumerevoli vantaggi in ogni tipo di edificio, dai complessi di uffici fino ai comuni Stanze residenziali.
- Il sistema KNX è in grado di controllare e monitorare la maggior parte delle funzioni degli edifici.
   Illuminazione, protezione solare, unità motorizzate, impianti di riscaldamento, raffreddamento e ventilazione, gestione dell'energia, misurazione, segnalazione e monitoraggio, interfaccia con i sistemi di gestione degli edifici e altri sistemi specialistici
- Il sistema KNX è uno standard a livello globale. Oltre 400 membri KNX realizzano prodotti in base allo standard KNX. Dal momento che la tecnologia è standardizzata, i prodotti KNX sono tra loro compatibili e gli impianti KNX possono essere facilmente modificati o ampliati in fasi successive.
- Il sistema KNX garantisce flessibilità, sicurezza, comfort ed efficienza Il sistema KNX apporta innumerevoli vantaggi a chiunque: utenti finali, progettisti, integratori di sistemi e installatori.

## 1.2. Principio di funzionamento di KNX

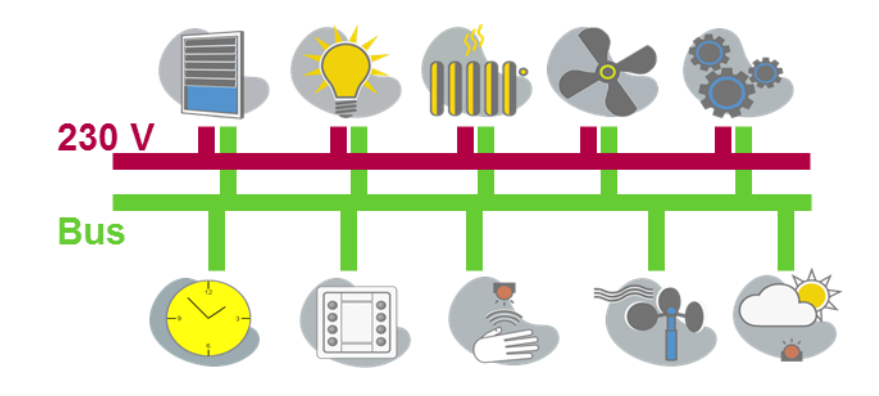

> Attuatori e carichi

I vari carichi da controllare, ad esempio illuminazione, veneziane, attuatori di valvole per il riscaldamento o il raffreddamento, prese elettriche ecc. sono collegati a vari tipi di attuatori. Gli attuatori sono collegati al bus KNX e nella maggior parte dei casi anche a 230 V, a seconda dei carichi da controllare.

Sensori

Per controllare gli attuatori tramite il bus KNX è possibile utilizzare vari tipi di sensori, ad esempio pulsanti, termostati, rivelatori di movimento, sensori di luminosità e temporizzatori. I sensori molto spesso richiedono solo il collegamento al bus KNX per l'alimentazione e la comunicazione con altri dispositivi.

> Il cavo bus

Il cavo bus è costituito da una coppia bifilare a bassa tensione che collega gli attuatori e i sensori. Tramite il bus, i dispositivi sono alimentati e possono comunicare tra loro.

> Comunicazioni

I sensori e gli attuatori comunicano tra loro inviando messaggi tramite il bus. I dispositivi che devono comunicare tra loro sono definiti tramite indirizzi configurati con un apposito software (e non tramite cablaggio fisico).

> Intelligenza distribuita

Tutti i dispositivi del bus KNX sono "intelligenti", in quanto sono dotati di un microcontroller, per cui non richiedono un'unità di controllo centralizzata. Per applicazioni specialistiche, tuttavia, potrebbe essere necessario un controller separato.

## 1.3. Vantaggi del sistema bus

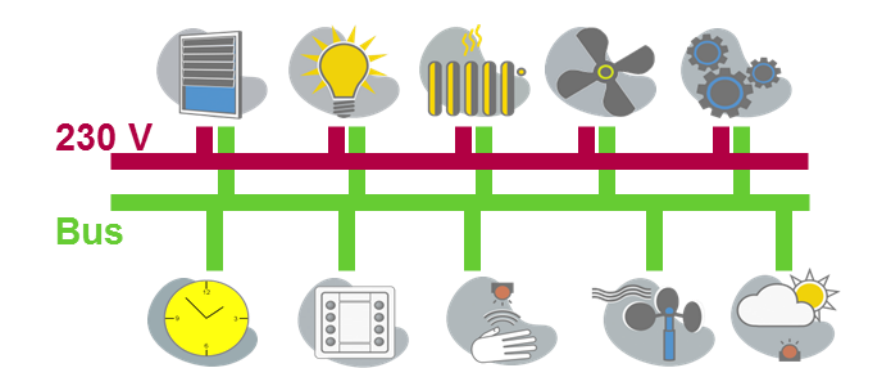

La tecnologia bus presenta innumerevoli vantaggi rispetto alla tecnologia di installazione convenzionale che utilizza contattori, relè e PLC.

- Separazione dell'energia e delle informazioni
   Il progetto e l'installazione elettrica sono estremamente semplici, anche in caso di funzionalità complesse.
- Un solo cavo (il bus) per tutte le informazioni Quantità di cavi ridotta, specialmente quando il layout dei dispositivi bus è decentralizzato.
- Funzionamento basato sulla programmazione I collegamenti fisici sono sostituiti da collegamenti logici tra ingressi e uscite. Per tale motivo, spesso è possibile modificare il funzionamento senza intervenire sull'impianto.
- Utilizzo multiplo di dispositivi singoli Un sensore, ad esempio, può fungere da termostato e può essere dotato di pulsanti per controllare l'illuminazione e le veneziane; un rivelatore di movimento, inoltre, è in grado di controllare l'illuminazione e imporre al termostato l'attivazione della modalità comfort.
- Interazioni complesse tra varie funzioni in maniera estremamente semplice Dal momento che il sistema KNX si occupa di tutte le varie funzioni (ad es. illuminazione o protezione dal sole), tali funzioni possono interagire con facilità.
- Intelligenza distribuita Se un dispositivo si guasta, gli altri continuano a funzionare. Solo le applicazioni che dipendono dal dispositivo guasto si interrompono.

## 1.4. Vantaggi reali del sistema KNX

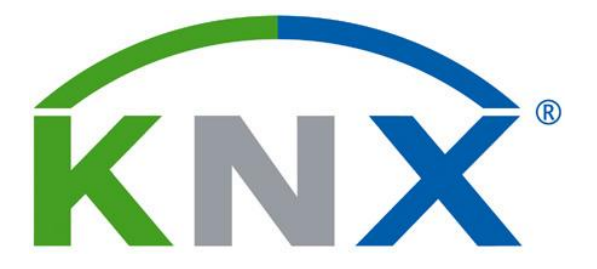

Vantaggi della scelta del sistema KNX

Il sistema KNX è stato sviluppato appositamente per i requisiti degli impianti elettrici negli edifici. Il sistema KNX è stato realizzato grazie all'esperienza ultraventennale, che ha consentito la realizzazione dei sistemi EIB, EHS e BatiBus.

Il sistema KNX è stato ampiamente collaudato e consolidato, per cui è in grado di assolvere a una vastissima gamma di funzioni.

Sul mercato esistono migliaia di prodotti certificati KNX, realizzati da oltre 400 aziende

La conformità dei prodotti KNX è stata certificata da laboratori di test indipendenti.I prodotti KNX sono compatibili con quelli di tutti i produttori (interoperabilità)

I prodotti KNX sono programmati con uno strumento software comune II software ETS (Engineering Tool Software) è un tool per PC che consente la progettazione, la configurazione e la messa in servizio di prodotti certificati KNX realizzati da qualunque produttore.

Per semplificare il lavoro, assieme al software ETS è possibile utilizzare altri tool, ad es. eConfigure KNX Lite.

Il sistema KNX è standardizzato in Europa, negli Stati Uniti, in Cina e a livello internazionale

- > CENELEC (European) 2003: Approvazione del sistema KNX: EN 50090
- CEN (Europa) 2005: Approvazione del sistema KNX: EN 13321-1/2
- ISO/IEC (a livello globale) 2006: Approvazione del sistema KNX: ISO/IEC 14543-3 da 1 a 7
  - SAC (Cina) 2013: Approvazione del sistema KNX: **GB/T 20965**
- ANSI/ASHRAE (USA) Rif. per gli Stati Uniti: ANSI/ASHRAE standard 135

## 1.5. Strumento di configurazione ETS Professional

| 1151** - Schoelder Office (training)                      |                              |                                |                                                                                                    |                         |             |         |               |         |      |     |        |        |            | Э     | - 2 |
|-----------------------------------------------------------|------------------------------|--------------------------------|----------------------------------------------------------------------------------------------------|-------------------------|-------------|---------|---------------|---------|------|-----|--------|--------|------------|-------|-----|
| ETS Edit Workplace Commissioning Diagnostics Extras       | Window                       |                                |                                                                                                    |                         |             |         |               |         |      |     |        |        |            |       | ~   |
| 🝖 Close Project 📣 Undo 🛝 Redo 🚔 Reports 📰                 | Workplace *                  | Catalogs Diagno                | stics                                                                                                    |                         |             |         |               |         |      |     |        |        |            |       |     |
| Indiana a                                                 |                              |                                |                                                                                                    |                         |             |         |               |         |      |     |        |        |            | ×     |     |
| umange *                                                  |                              |                                |                                                                                                    |                         |             |         |               |         | -    |     |        |        |            | -     | ١.  |
| 🕂 Add Channels   🐑 🗙 Delete 🛫 Download   🐑 📵 Info 🐑 ญ     | Reset 🔆 Un                   | load = 🛞 Print                 |                                                                                                    |                         |             |         |               |         | Sea  | ch  |        |        |            | ρ     |     |
| 🔲 Buildings 🔹 🔹                                           | Number                       | sr * Name                      | Object Function                                                                                                    | Description             |             |         | Group Address | Length  | с    | R   | ψт     | U      | Data Type  | Prin  | 1   |
| Dynamic Folders                                           | ■ <u>4</u> 22                | Liste                          | Date                                                                                                    |                         |             |         |               | 3 bytes | ι.   |     | ¥ 1    | Ш. (   | etet       | Low 1 |     |
| fills Schneider Office                                    | 2 23                         | Group 1, Switching             | On/Off                                                                                                    | R101 Ceiling Li         | ht Switch   |         | V0/1          | 168     | с.   | - 1 | Υ      | - 1    | witch      | Low   |     |
| A III Exclusion                                           | <b>#</b> # 24                | Group 1, Dimming               | Brighter/Darker                                                                                                    | R101 Colling Li         | ht Dim      |         | V0/2          | 468     | C -  | - 1 | ¥ -    |        | dimming c  | Low.  |     |
| a mil cost wing                                           | ■2 25                        | Group 1, Set Value             | Value                                                                                                    | R101 Celling U          | ht Value    |         | 1/0/3         | 1 byte  | с.   | - 1 | γ      | - 1    | percentag. | Low   |     |
| <ul> <li>Isor O Ground floor</li> </ul>                   | 27                           | Group 1, Status                | Dn/DH                                                                                                    | R101 Ceiling Li         | ht Status e | witch 1 | V0/4          | 158     | C 8  | ε   | - T    | - 1    | twitch     | Low   |     |
| <ul> <li>Corridor 001</li> </ul>                          | 2 28                         | Group 1, Status                | Value                                                                                                    | R101 Ceiling Li         | ht Status v | elue 1  | V0/5          | 1 byte  | C 3  | £ - | T      | - 3    | percentag. | Low.  |     |
| Cobinet A1B1                                              | 7 29                         | Group 1, Failure Status        | Yes/No                                                                                                    | R101 Ceiling Li         | ht Failure  | datus   | 1/0/6         | TER     | C 3  |     | т      |        |            | Low   |     |
| 🕨 📳 1.1.5 DALIOT KNX DALI gebeurg BEG-K/1/16(M)/64/191    | 2 30                         | Group 1, Failure Status        | Status                                                                                                    |                         |             |         |               | 4 bytes | C 8  | •   | T      | -      |            | Low   |     |
| 11.6 DALI02 KNX DALI pateway REG-K/1/16/64/64/P1          | •2 st                        | Group 1, Failure Exceeds Three |                                                                                                    |                         |             |         |               | 16#     | C 3  | ۰.  | - 1    | - 1    | booleen, b | Low   |     |
| b #1117 Sa02 Switch activity BEG K/12-280/16 convert d    | 232                          | Group 2, Switching             | On/Off                                                                                                    | R101 Spot Ligh          | Switch      |         | V0/11         | 168     | с.   | - 1 | ¥ -    | - 1    | witch      | Low   |     |
|                                                           | -7 33                        | Group 2, Dimming               | Brighter/Darker                                                                                                    | R101 Spot Ligh          | Dim         |         | 1/0/12        | 468     | C -  | - 1 | ¥ -    |        | cimming c  | Low   |     |
| I 1.1.8 Binary input REG-KA0230                           | 2 34                         | Group 2, Set Value             | Value                                                                                                    | R101 Spot Ligh          | Value       |         | V0/13         | 1 byte  | C •  |     | κ      | -      | percentag. | Low   |     |
| R101 Reception                                            | 1.1                          | Contra 1 Chattan               | 112.012                                                                                                    | Control Control Control |             |         |               |         | 1    |     |        |        |            |       |     |
| [ii] R102 Conference room                                 | <ul> <li>Group Ob</li> </ul> | jests Parameter                |                                                                                                    |                         |             |         |               |         |      |     |        |        |            |       |     |
| Group Addresses *                                         |                              |                                |                                                                                                    |                         |             |         |               |         |      |     |        |        | • =        | ×     | ł.  |
| 🕂 Add Group Addresses   🔹 🗙 Delete  👱 Download   🍨 🕕 Info | 🔹 🙍 Reset                    | 🖗 Uniced * 📾 Print             |                                                                                                    |                         |             |         |               |         | Sea  | dı. |        |        |            | ρ     |     |
| T Group Addresses *                                       | ^ Addres                     | s * Name                       |                                                                                                    | Description             | Cent        | N Pass  | T Data Type   | Length  |      | No. | of L   | ast Vi | alue       |       |     |
| Dynamic Folders                                           | 88 1/0/1                     | R101 Ceiling Light             | Switch                                                                                                    |                         | No          | No      | switch        | 1.64    | 1    | 1   |        |        |            | -     | 1   |
| 20 Central functions                                      | B 1/0/2                      | R101 Ceiling Light             | Dim                                                                                                    |                         | No          | No      | dimming con.  | 4 bit   | 1    | 1   |        |        |            |       |     |
| CD 1 Lot Box                                              | <b>B</b> 10/3                | R101 Ceiling Light             | Value                                                                                                    |                         | No          | No      | percentage (  | 1 byte  | 1    | 1   |        |        |            |       |     |
| 100 113 1001                                              | SE 1/0/4                     | R101 Ceiling Light             | Status switch                                                                                                    |                         | No          | No      | switch        | 160     |      | 1   |        |        |            |       |     |
| BB 1/0 Lighting                                           | 80 1005                      | R101 Ceiling Light             | Status value                                                                                                    |                         | No          | No      | percentage (  | 1 byte  | 1    | 1   |        |        |            |       |     |
| > 🔀 1/1 Blinck                                            | \$\$ 1/0/6                   | R101 Ceiling Light             | Failure status                                                                                                    |                         | No          | No      |               | 1 bit   | 1    | 1   |        |        |            |       |     |
| 器 1/2 Temperature                                         | B 10/1                       | R101 Spot Light Sv             | ritch                                                                                                    |                         | No          | No      | awitch        | 160     | 1    | 1   |        |        |            |       |     |
| 1/3 Security / Alarms                                     | E 1/0/12                     | R101 Spot Light Di             | in the second second se |                         | No          | No      | dimming con.  | .4 61   |      | 1   |        |        |            |       |     |
| W 1/1 Power                                               | 88 V976                      | RI01 Spot Ught 18              | lue                                                                                                    |                         | No          | No      | percentage (  | 1 byte  | 1    | 1   |        |        |            |       | •   |
| 00 A 2 4                                                  | <ul> <li>Group Ad</li> </ul> | dresses                        |                                                                                                    |                         |             |         |               |         |      |     |        |        |            |       |     |
| KNOC USB Data Interface (Merten) - 10 New Ine             |                              | LIS DAUGHONK DAU pr            | mmer 100-01/100-1/04                                                                                                    | m                       |             |         |               |         | Larr |     | Norica |        |            |       |     |

Software ETS (Engineering Tool Software) per Windows

- Il software ETS, indipendente dal produttore, consente la progettazione, la configurazione e la messa in servizio di impianti KNX a livello globale.
- Nei progetti è possibile importare e utilizzare i dati (programmi applicativi) dei prodotti certificati KNX di qualunque produttore.
- ETS Professional è uno strumento progettato per l'uso tramite tabelle, consente la gestione di innumerevoli dispositivi (teoricamente oltre 50.000, organizzati in base a una topologia specifica) e sfrutta tutte le funzioni e i parametri dei dispositivi KNX per la realizzazione di impianti di qualunque complessità.
- Le funzioni dei dispositivi (c.d. oggetti di gruppo) sono collegate tra loro tramite gli indirizzi dei gruppi, che possono essere creati e strutturati con la massima libertà
- Per la conoscenza approfondita delle funzionalità del software è preferibile frequentare un corso base KNX con il rilascio di una certificazione.
- La formazione sui prodotti KNX è consigliabile anche per apprendere la vasta gamma di funzioni e impostazioni dei parametri dei singoli dispositivi.
- Il software ETS può esser acquistato solo da KNX Association tramite Internet e il portale My KNX (<u>https://my.knx.org</u>) a cui è possibile registrarsi gratuitamente.
- > Sono disponibili vari tipi di licenze per PC tramite dongle USB, ad es.:
- ETS Lite (20 dispositivi)
- > ETS Professional (progetti e dispositivi illimitati, 1000 euro 01.01.2017)

## 2. Sistema KNX ed eConfigure KNX Lite

## 2.1. eConfigure KNX Lite

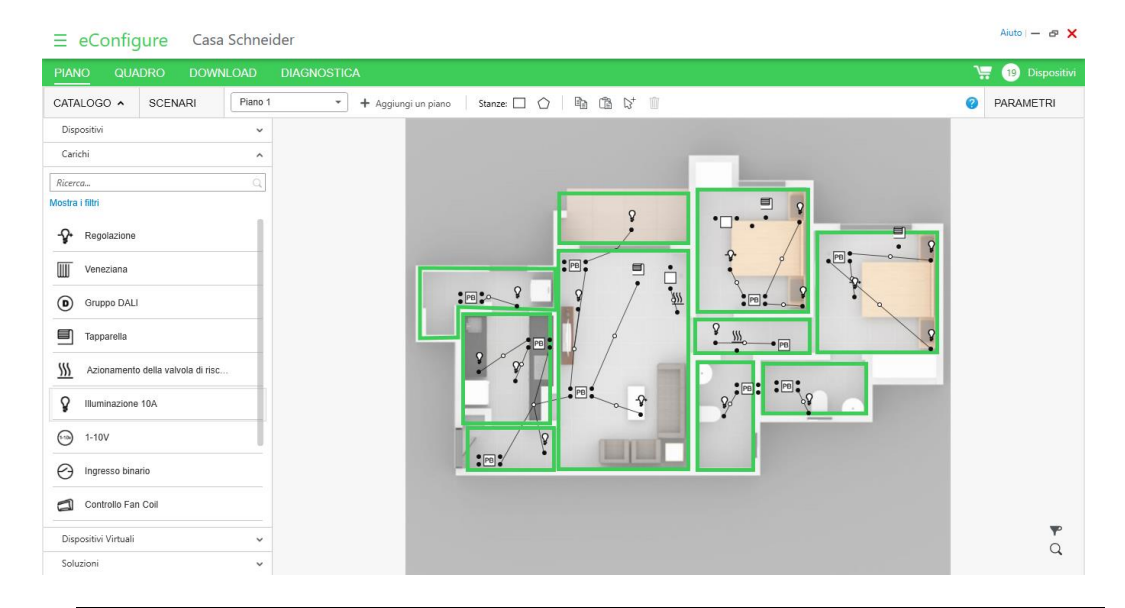

eConfigure KNX Lite per Windows

A differenza dell'interfaccia utente ETS, **eConfigure** è uno strumento di configurazione KNX **grafico** eseguibile con ETS:

- Per impianti residenziali e per impianti commerciali di portata inferiore, fino a 255 dispositivi
- Sono supportate solo le funzioni base comuni
- > Sono supportati solo prodotti Schneider Electric

**eConfigure** semplifica e velocizza la progettazione, la configurazione e la messa in servizio dei progetti KNX con funzioni base comuni.

In **eConfigure** i parametri e le funzioni dei prodotti KNX sono limitate rispetto a ETS Professional, per cui l'utente deve accertarsi che le funzioni disponibili siano sufficienti per i requisiti di progetto

Il collegamento delle funzioni dei dispositivi avviene tramite il tracciamento di linee tra i dispositivi; l'indirizzamento di gruppo avviene automaticamente

**eConfigure KNX Lite** include una licenza ETS speciale in background. I dati di configurazione del progetto possono essere utilizzati in un secondo momento, se è necessario ETS Professional.

eConfigure KNX Lite può essere scaricato gratuitamente dalla pagina www.schneider-electri.it/econfigure

Senza una licenza con dongle USB è possibile progettare, configurare e creare un elenco di materiali. La messa in servizio dei dispositivi, però, richiede l'acquisto della licenza (codice prodotto LSS900100).

Con un'unica licenza è possibile creare un numero illimitato di progetti.

## 2.2. Perché utilizzare eConfigure KNX Lite

In molti casi, con la tecnologia di installazione convenzionale, la realizzazione dei requisiti funzionali del cliente è impossibile, troppo costoso o troppo complesso. Con il sistema KNX, tuttavia, i requisiti non implicano complessità ineliminabili e si adattano facilmente alle funzioni basilari del sistema KNX, per cui tali requisiti possono essere soddisfatti con le funzioni basilari dei dispositivi KNX, dal momento che è un sistema bus.

Il sistema KNX molto spesso è la soluzione migliore per tutti, anche se il problema, nel caso di impianti o soluzioni di limitata portata, potrebbe essere il tempo necessario per apprendere l'uso del software ETS e tutte le impostazioni dei parametri dei dispositivi.

L'uso di eConfigure KNX Lite è molto più semplice e rapido rispetto al software ETS per la gamma di funzioni supportate da eConfigure. eConfigure, tuttavia, consente agli installatori di sfruttare i principali vantaggi del sistema KNX:

- > Flessibilità
- Comfort e convenienza
- Capacità evolutiva
- Riduzione dei costi
- Sicurezza e protezione

eConfigure, inoltre, semplifica il controllo locale e remoto delle funzioni, dal momento che la configurazione in eConfigure avviene in maniera automatica con un controller Wiser for KNX o SpaceLYnk.

## 2.3. Gamma di funzioni di KNX con eConfigure KNX Lite

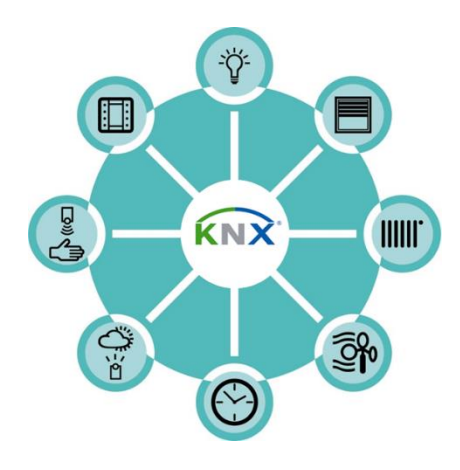

Esempio di funzioni comuni configurabili per gli edifici: con eConfigure KNX Lite

- Commutazione e regolazione del livello di attenuazione dell'illuminazione Accensione/spegnimento e regolazione del livello di attenuazione tramite taglio di fase, 1-10 V e DALI
- Azionamento di tende parasole e altri dispositivi elettrici
   Veneziane, tapparelle, tende da sole, finestre, schermi di proiettori e tendaggi
- Riscaldamento, raffreddamento e ventilazione Accensione/spegnimento o controllo continuo di valvole, riscaldatori, regolatori e ventilatori
- Commutazione di altri dispositivi elettrici di uso comune Prese elettriche, pompe di circolazione per impianti di riscaldamento, elettrodomestici, blocco dei varchi
- Controllo di scenari Richiamo di stati predefiniti per i vari carichi premendo un singolo pulsante
- Sorveglianza e allarmi Visualizzazione e notifica di vari eventi e situazioni di allarme (ad es. allarmi tecnici, perdite d'acqua, intervallo di temperatura, contatti per porte/finestre ecc.)
- Controllo locale e remoto tramite computer e dispositivi mobili Controllo e monitoraggio con funzioni di riconfigurazione

# 2.4. Controllo e monitoraggio delle funzioni degli edifici

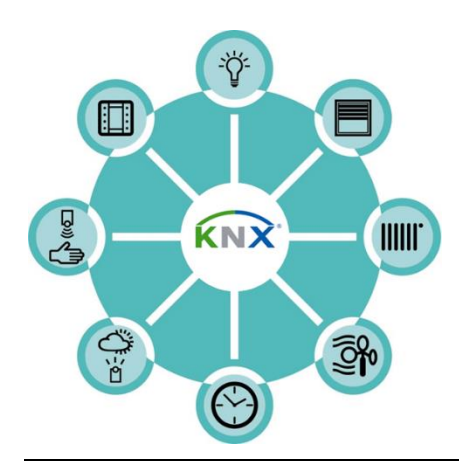

Esempi di dispositivi per il controllo e il monitoraggio delle funzioni degli edifici

Pulsanti

Controllo manuale delle funzioni degli edifici, ad esempio commutazione o regolazione del livello di attenuazione dell'illuminazione, azionamento delle veneziane, richiamo di scenari.

- Rivelatori di movimento e presenza Funzioni di controllo automatico basate sul movimento, anche contemporaneamente alla luminosità corrente, ad esempio accensione/spegnimento o solo spegnimento dell'illuminazione, controllo delle modalità di funzionamento dei termostati.
- Programmazioni orarie
   Controllo delle funzioni in base all'ora del giorno
- Sensori di luminosità, vento, pioggia e temperatura Controllo della protezione solare, dell'illuminazione esterna e dei lucernari
- Altri sensori/contatti collegati a dispositivi di ingresso Ad es. contatti per porte o finestre, contatti di allarme collegati con altri impianti (antincendio e antintrusione), sensori analogici non disponibili come dispositivi KNX
- > Visualizzazione

Server Web (HomeLYnk o SpaceLYnk) con interfaccia utente grafica accessibile tramite PC e dispositivi mobili per il controllo e il monitoraggio delle funzioni dell'edificio

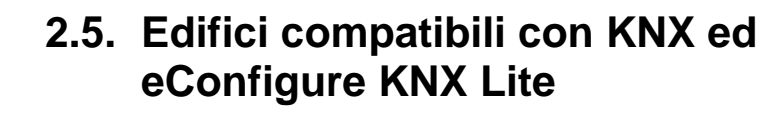

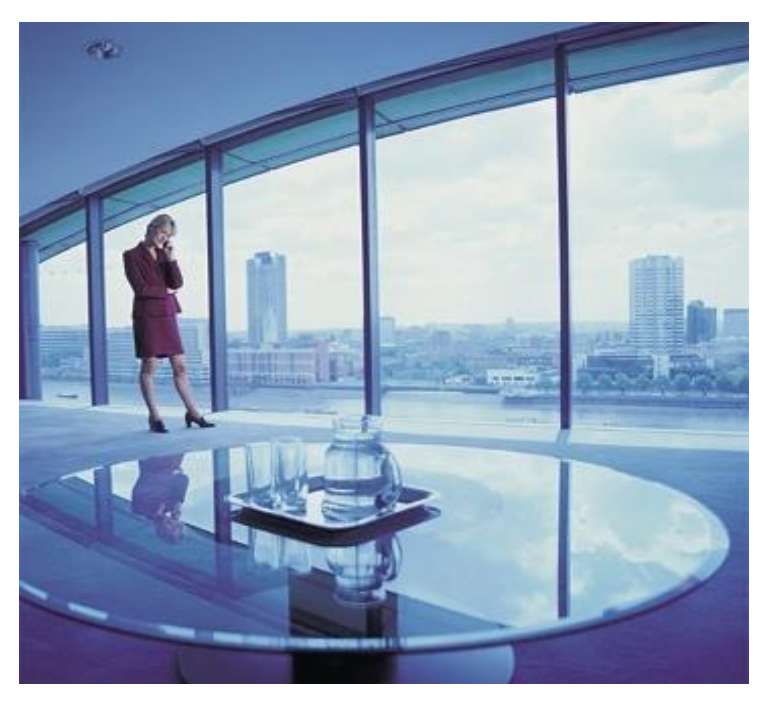

Vantaggi evidenti per ogni tipo di edificio: dagli uffici fino agli Stanze domestici comuni. Per qualunque tipo di edificio, il sistema KNX fornisce opportunità totalmente nuove per gli impianti di controllo dell'edificio, limitando al tempo stesso i costi. Il sistema KNX fornisce soluzioni altrimenti realizzabili solo a fronte di sforzi e costi notevoli con le tecniche di installazione tradizionali. Il sistema KNX, inoltre, introduce il risparmio nella fase di progettazione e installazione, semplificando l'implementazione di funzioni finalizzate al risparmio energetico, alla sicurezza, all'aumento del comfort e della convenienza.

Esempi di edifici

- Alloggi/appartamenti privati
- Uffici di limitate dimensioni
- > Hotel di limitate dimensioni
- Ristoranti
- Punti vendita
- > Attrezzature per il tempo libero e impianti sportivi
- Scuole
- Edifici di culto
- Parcheggi
- Centri per congressi
- Svariate altre strutture in cui i requisiti del cliente sono impossibili o troppo costosi da realizzare con le tecniche di installazione convenzionali; con le funzioni base di KNX, invece, questi problemi possono essere risolti in maniera molto efficiente.

## 2.6. Vantaggi dell'uso di KNX

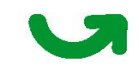

#### Flessibilità

- Estrema flessibilità e rapidità nella progettazione e nell'installazione elettrica, grazie al sistema modulare e alla facilità di instradamento del cablaggio
- Adattamento semplice ed economico delle funzioni dell'edificio ai requisiti in evoluzione (anche durante l'installazione)
- Il sistema più essere ampliato per fasi ed è orientato all'utente, per cui è possibile adattare le soluzioni in maniera modulare

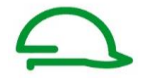

Sicurezza e protezione

- > Monitoraggio di porte e finestre, temperatura, perdite d'acqua, allarmi tecnici
- Accensione dell'illuminazione e sollevamento di serrande e veneziane in caso di incendio
- Pulsanti di emergenza per l'accensione di tutti gli apparecchi illuminanti in caso di intrusione notturna
- Riduzione del rischio di incendi grazie allo spegnimento di tutti i carichi inutili quando l'edificio è vuoto o nelle ore notturne
- Limitazione dei campi elettromagnetici
- Tecnologia a prova di futuro

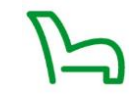

Comfort e convenienza

- > Design gradevole, innovativo e facile delle interfacce di controllo
- > Funzioni automatiche, di scenari e centralizzate
- > Controllo e monitoraggio locale e remoto tramite dispositivi mobili

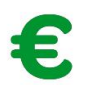

Riduzione dei costi

- > Riduzione dei tempi di installazione grazie all'instradamento semplificato del cablaggio
- Risparmio grazie alla gestione e al monitoraggio dell'energia, e alle funzioni di risparmio energetico, ad es. tramite controlli dell'illuminazione e della temperatura basati sul movimento, sulla luminosità e sull'ora
- Riduzione dei tempi di costruzione e ristrutturazione grazie all'adattamento flessibile ai requisiti

## 3. Tipi di componenti KNX

| Pulsante Pro | Multitouch Pro                   | Interfaccia pulsanti    | Comando valvola |
|--------------|----------------------------------|-------------------------|-----------------|
| Alimentatore | Attuatore comm. Attuatore dimmer | Attuatore per veneziane |                 |

I dispositivi KNX possono essere divisi in 4 gruppi differenti:

> Componenti di sistema

Componenti necessari per la creazione della rete di comunicazione, ad esempio alimentatore e interfacce (es. USB) per il software di configurazione. Questi componenti non includono funzionalità per l'utente.

Sensori

I sensori rivelano eventi esterni, ad esempio la pressione di un pulsante, una modifica della temperatura o un movimento, trasformandoli in informazioni KNX e inviando i messaggi tramite il bus.

Attuatori

Gli attuatori ricevono i messaggi trasmessi sul bus, li elaborano ed eseguono la funzione, ad es. l'accensione dell'illuminazione o la chiusura della valvola del riscaldamento.

Controllori

I controllori sono dispositivi che fungono sia da sensori che da attuatori ed eseguono vari tipi di attività.

Un controller logico riceve informazioni dal bus, elabora operazioni e calcoli e rispedisce il risultato sul bus.

Altre attività di un controller: visualizzazione per il controllo e il monitoraggio delle funzioni, registrazione dei dati, pianificazione temporale, gateway per altri sistemi e così via

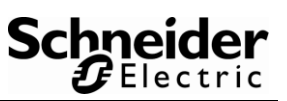

## 4. Esempi di applicazione

## 4.1. Controllo dell'illuminazione

Accensione/spegnimento dell'illuminazione e di altri carichi

- > Controllo individuale con qualunque numero di pulsanti
- > Funzione di temporizzazione scala con imposizione manuale
- Sensore della luminosità esterna, anche in combinazione con il programmatore e l'imposizione manuale
- Rivelatore di movimenti o presenza con soglia di luminosità
- Controllo di scenari e gruppi

Regolazione con varie tecnologie (taglio di fase, 230 V, 1-10 V o DALI)

- > Controllo individuale con qualunque numero di pulsanti
- > Rivelatore di movimenti o presenza con soglia di luminosità
- > Rivelazione della presenza con controllo automatico della luminosità
- Controllo di scenari e gruppi

## 4.2. Controllo di oscuranti, motori

Controllo di veneziane, serrande, schermi di proiettori, finestre (230 V / 24 V)

Innalzamento, abbassamento, arresto e inclinazione delle stecche

- > Controllo individuale con qualunque numero di pulsanti
- > Sensore di luminosità
- Sensore per la protezione da vento o pioggia
- Controllo di scenari e gruppi

## 4.3. Controllo della temperatura ambientale

Controllo del riscaldamento e/o del raffreddamento

Controller della temperatura ambientale

- Regolazione manuale dell'impostazione
- Visualizzazione della temperatura impostata e/o effettiva
- 4 modalità operative (impostazioni predefinite) (comfort, eco/standby, notte e protezione) modificabili in locale e tramite bus
- Scenario (modalità di funzionamento)

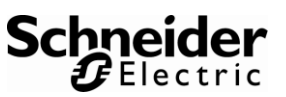

- > Controllo delle valvole di riscaldamento e raffreddamento, e ventilatori
- Comandi valvole termoelettriche tramite attuatore di riscaldamento, ad es. per riscaldamento a pavimento, o
- > Comandi valvole alimentate dal sistema KNX o
- > Attuatore per ventilconvettori

## 4.4. Scenari

Richiamo di scenari memorizzati con impostazioni individuali per ogni carico.

- Commutazione
- Attenuazione
- Azionamento
- Modalità di funzionamento del riscaldamento
- È possibile anche regolare facilmente i valori dei carichi in uno scenario.

## 4.5. Programmatore e visualizzazione

Controllo degli oggetti in base al tempo e manualmente tramite PC e dispositivi mobili

- Possibilità di controllo dell'illuminazione, delle veneziane, delle modalità di temperatura, degli scenari e altro, a seconda dei programmi del temporizzatore La programmazione richiede un controller Wiser for KNX o spaceLYnk.
- Il controller, inoltre, può includere un'interfaccia utente grafica per il controllo e il monitoraggio delle funzioni dell'edificio tramite PC, dispositivi mobili e schermo a sforamento.

## 5. Installazione del sistema KNX

# 5.1. II bus KNX è SELV (Safety Extra Low Voltage)

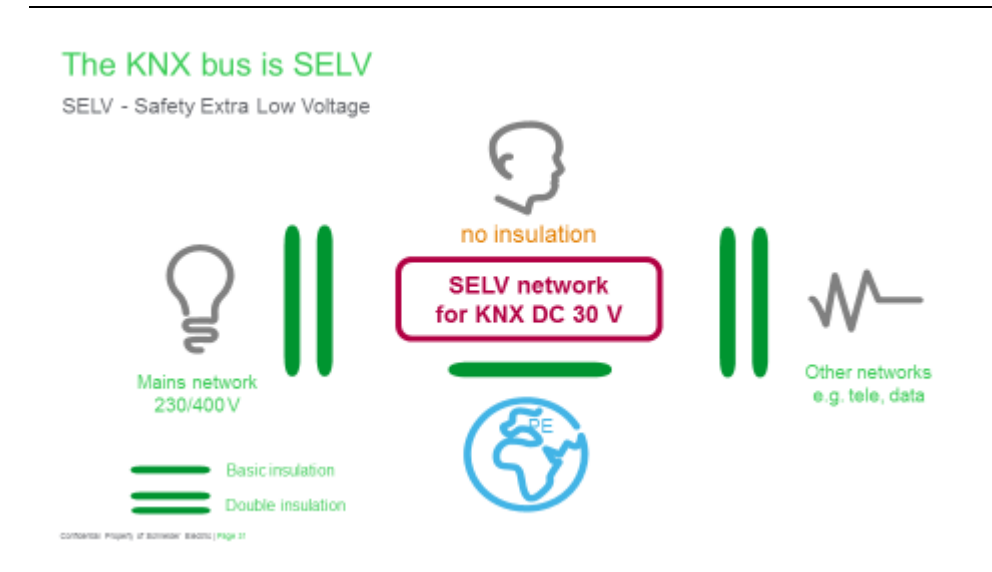

La coppia bifilare KNX è una rete SELV a bassissima tensione; l'alimentatore KNX con separazione delle fasi (trasformatore di sicurezza) genera una tensione nominale di 30 Vcc. La rete SELV deve essere dotata di isolamento doppio o rinforzato dalla rete a 230/400 Vca e altre reti, e di un isolamento base per la terra di protezione. Per tale motivo, non occorre isolamento dall'utente, che può toccare tranquillamente i conduttori.

Per la classe di utilizzo B si applicano le seguenti distanze di dispersione e spaziali:

- Grado di inquinamento 2 (uffici)
- > Categoria di sovratensione 3 (collegamento permanente alla rete, alta disponibilità)
- Materiale di isolamento di classe 3

| Tensione relativa | Tipo di rete<br>elettrica | Distanze di dispersione<br>e spaziali | Tensione di<br>prova |
|-------------------|---------------------------|---------------------------------------|----------------------|
| 230/400 Vca       | TN/TT                     | 5,5/5,5 mm                            | 4,0 kV CA            |
| 400 Vca           | IT                        | 8,0/8,0 mm                            | 6,0 kV CA            |
| 24 Vca            | -                         | 2,0/1,5 mm                            | 1,8 kV CA            |
| Terra             |                           | 1,3/1,0 mm                            | 1,0 kV CA            |

Fonte: Standard KNX, parte 4/1, "Requisiti hardware per i prodotti KNX

Una rete SELV non richiede il collegamento a terra.

Per l'installazione del bus e della rete, attenersi ai requisiti di installazione dei vari paesi.

## 5.2. Il cavo bus

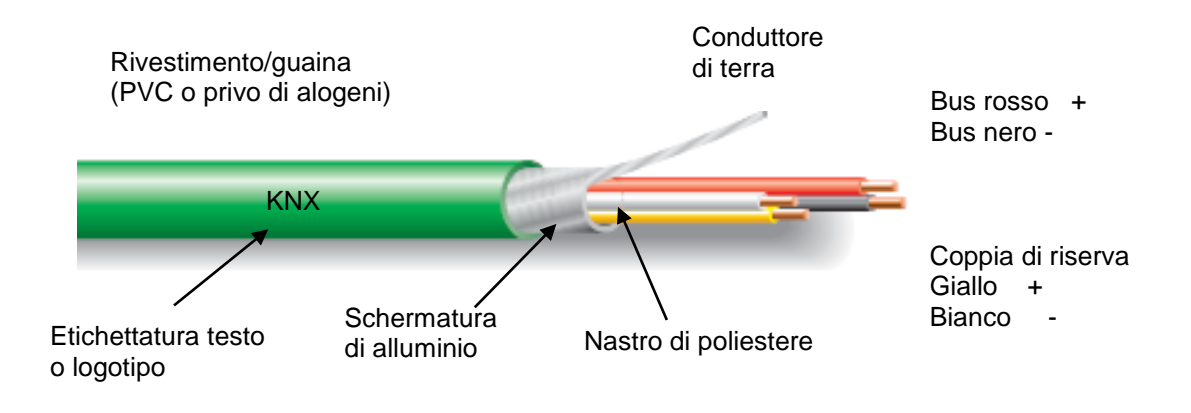

Siccome l'assenza di interferenze durante la trasmissione dei dati tra i singoli dispositivi bus dipende dal cavo utilizzato, lo standard KNX prevede condizioni di idoneità precise dei cavi bus.

Caratteristiche della coppia bifilare KNX certificata standard:

- rivestimento verde con etichetta KNX/EIB
- Iamina di schermatura e conduttore di terra. Questa schermatura non deve entrare a contatto né deve essere collegata a terra da alcun lato. Funge semplicemente da gabbia metallica
- coppia bifilare di conduttori solidi (diametro 0,8 mm). La coppia di colore rosso/nero si utilizza per il sistema KNX (alimentatore e comunicazioni), mentre la coppia di colore giallo/bianco è di riserva.

L'uso di questa coppia libera è regolato dalle seguenti linee guida:

- > Sono consentite solo tensioni bassissime (SELV/PELV)
- > Corrente continua max 2,5 A, necessità di protezione dai sovraccarichi
- > Non è consentito l'utilizzo come circuito per reti di comunicazione pubbliche
- L'uso più comune di questa coppia è un alimentatore separato per dispositivi KNX particolarmente potenti

Esempi di designazione dei cavi

➢ HCHM 2×2×0,8, J-H(St)H 2×2×0,8 EIB

Si raccomanda di utilizzare un cavo certificato KNX per tutta la linea bus (anche all'interno degli armadi). Molti produttori di cavi forniscono coppie bifilari KNX, sia in PVC che prive di alogeni. Oltre al cavo verde standard per l'uso interno, esistono anche cavi approvati con caratteristiche supplementari, ad es. per uso esterno, condotti, corazzati, con rivestimento bianco o grigio e con una sola coppia bifilare (cioè senza la coppia di colore giallo/bianco, per cui sono più sottili).

Per informazioni sui produttori di cavi certificati, consultare il database dei prodotti certificati KNX su <u>www.knx.org</u> -> KNX -> KNX Products -> KNX Certified Products. È possibile utilizzare anche cavi non certificati ma riconosciuti (da membri non KNX); consultare <u>www.knx.org</u> -> Downloads -> Certification.

## 5.3. Installazione dei cavi bus

I requisiti per l'installazione dei cavi bus generalmente sono identici a quelli per l'installazione di reti a 230/400 Vca. È preferibile stendere i cavi bus insieme alla rete elettrica in zone di installazione standard.

#### Requisiti particolari:

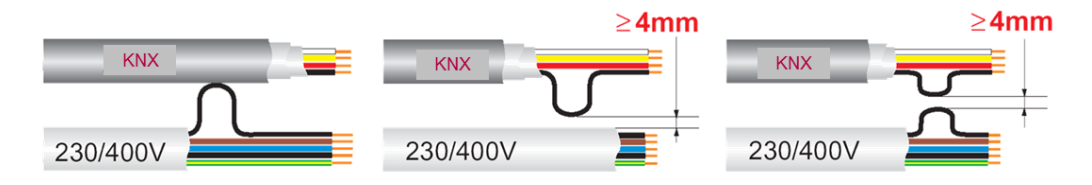

- Le anime isolate dei conduttori della rete elettrica inguainati e le coppie bifilari KNX possono essere installati insieme senza necessità di distanziarli tra loro.
- Lasciare almeno 4 mm di spazio tra le anime dei conduttori isolati delle coppie bifilari KNX e quelle dei conduttori inguainati della rete elettrica a 230 Vca. In alternativa, predisporre un isolamento equivalente per le anime dei conduttori, ad esempio un distanziatore o un manicotto isolante. Ciò vale anche per le anime di altri conduttori che non fanno parte del circuito SELV/PELV, che devono essere separate.
- Lasciare una distanza adeguata dal sistema di protezione dai fulmini esterno (scaricatore delle sovratensioni di origine atmosferica).
- Tutti i cavi devono essere contrassegnati permanentemente come coppie bifilari KNX o cavi BUS.

#### Cavi bus nelle cassette di giunzione e nelle cassette a parete:

Siccome i circuiti SELV richiedono un isolamento doppio o rinforzato tra le tensioni del bus e quella della rete elettrica, non è possibile realizzare derivazioni del bus nella cassetta di giunzione contenente altri cavi senza adeguati accorgimenti.

Le giunzioni possono essere realizzate...

- > in cassette separate
- ➢ in una cassetta comune con un ripartitore che garantisca le corrette distanze di dispersione e spaziali, ad es. 5,5 mm rispetto alle reti TN/TT a 230/400 Vca.

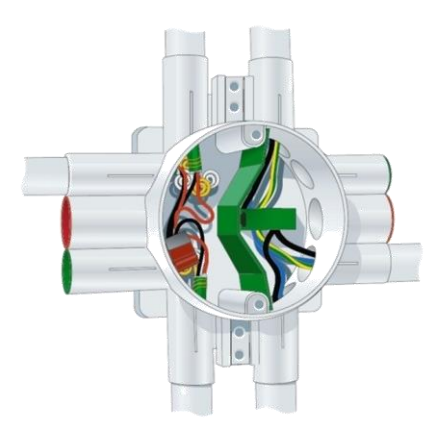

#### Collegamento/derivazioni

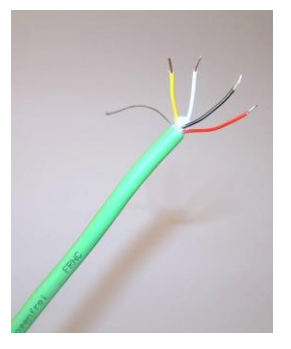

Rimuovere la lamina di schermatura metallica. I conduttori di terra e la schermatura non devono essere collegati alla terra di protezione e non devono essere integrati nel collegamento equipotenziale. Le schermature non devono essere interconnesse nemmeno nel percorso dei cavi.

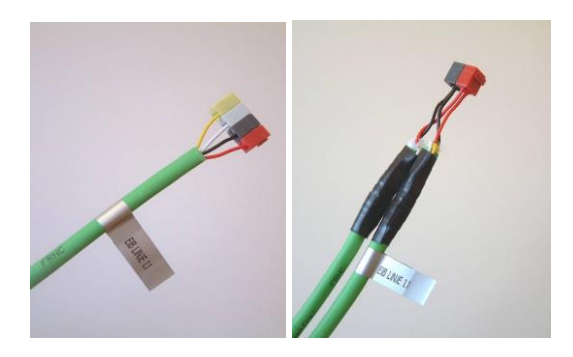

- I conduttori rosso e nero del cavo devono essere a contatto con il terminale di collegamento del bus grigio rosso/grigio scuro standardizzato.
- Se i conduttori giallo e bianco sono derivati, occorre utilizzare il terminale di derivazione della coppia di riserva di colore giallo/bianco. Se i conduttori non sono collegati, è preferibile ripiegarli e isolarli per eventuali utilizzi futuri.
- > Il cavo deve essere etichettato con il numero della linea in tutte le estremità.

# 5.4. Terminale di collegamento bus / terminale di derivazione di riserva

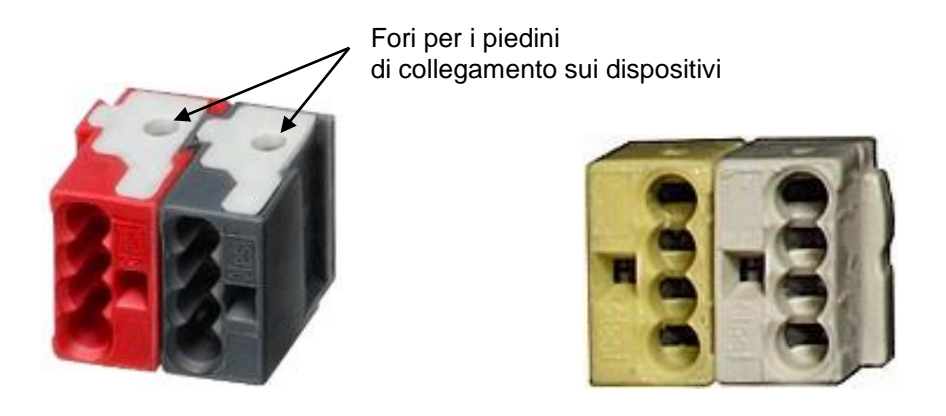

Utilizzare il terminale di collegamento del bus standardizzato per tutti i collegamenti del cavo bus, ossia:

- Derivazione del cavo bus
- Prolungamento del cavo bus
- Protezione delle estremità del cavo bus
- > Collegamento del cavo bus ai dispositivi

Per evitare confusioni con altri circuiti elettrici, il terminale di collegamento bus deve essere utilizzato solo per la coppia bifilare KNX.

Il terminale di collegamento bus è costituito da due componenti:

- Il componente positivo (rosso) e
- Il componente negativo (grigio scuro)

A ogni componente è possibile collegare fino a quattro conduttori bus, rimuovendo 6 mm di isolante (terminazione a innesto)

Il connettore è fornito con tutti i dispositivi KNX, ma è disponibile anche separatamente per le derivazioni e altri utilizzi. Il terminale di collegamento si collega a un dispositivo KNX tramite due piedini metallici collocati sul dispositivo. Sollevando il connettore dei piedini, il dispositivo può essere scollegato o sostituito senza interruzione del bus.

Per la coppia di riserva di colore giallo/bianco è disponibile un terminale di collegamento giallo/bianco equivalente.

# 5.5. Cavi e dispositivi bus in armadi e quadri di distribuzione

È possibile utilizzare qualunque quadro di distribuzione dell'alimentazione elettrica dotato di guide DIN EN 50022 da 35x7,5 mm su cui sia possibile montare dispositivi su guida DIN per coppia bifilare KNX.

Se la sezione della rete elettrica è separata dall'installazione del bus, non esistono requisiti di installazione particolari.

Se la sezione della rete elettrica non è separata dall'installazione del bus, i cavi bus devono essere inguainati fino ai terminali.

I cavi bus in ingresso devono essere collegati direttamente al terminale di collegamento bus del dispositivo, cioè non tramite derivazioni nei terminali a vite degli armadi come i normali cavi a 230 V.

Evitare ogni possibile contatto tra le anime dei cavi elettrici e le anime dei cavi bus, tramite un cablaggio e/o un montaggio adeguato.

I dispositivi bus non devono essere montati sopra dispositivi della rete elettrica con perdite di potenza significative, altrimenti nell'impianto potrebbe svilupparsi una quantità di calore eccessiva.

# 5.6. Topologia del bus con un segmento di linea bus

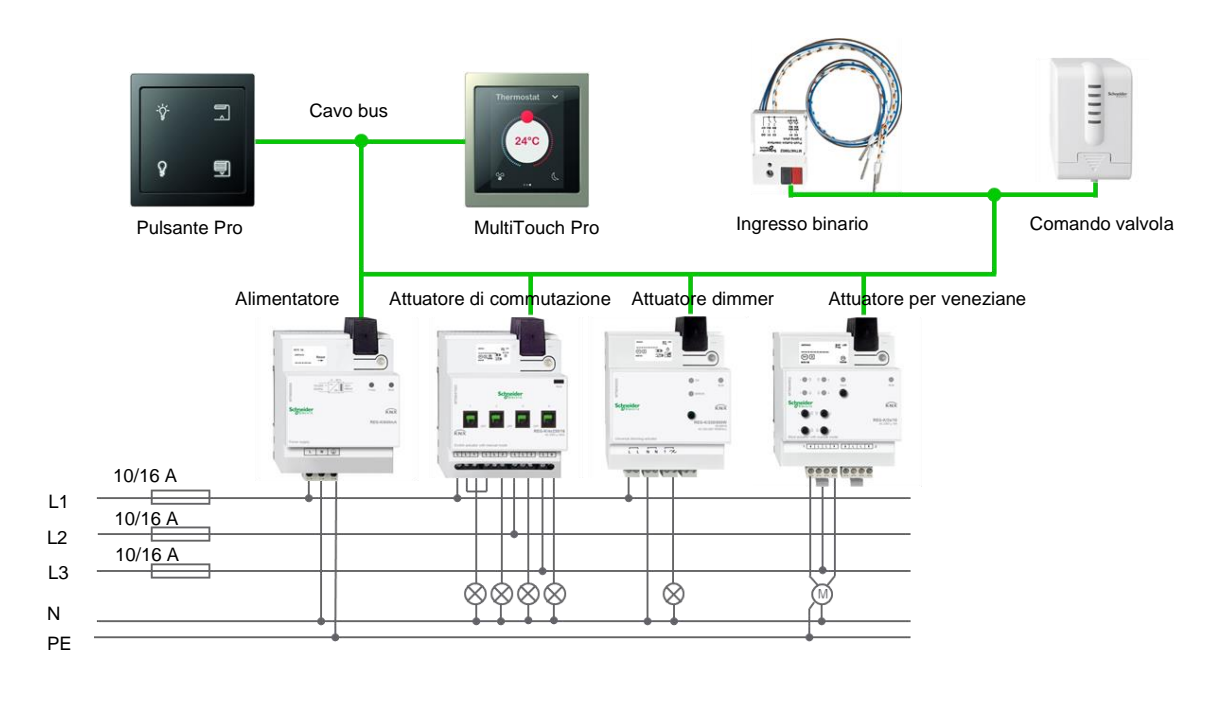

Un segmento di linea bus è costituito da:

- > Alimentatore
- > Max 64 dispositivi bus
- > Max 1000 m di cavo bus (numero totale di parti di cavi bus collegate)
- > Max 350 m tra alimentatore e dispositivo
- Max 700 m tra due dispositivi bus

Questi limiti fisici sono correlati ai cali di tensione accettabili e ai ritardi di trasmissione del segnale che dipendono dalle caratteristiche elettriche (resistenza, capacitanza e induttanza) del cavo bus, dei trasformatori e dei dispositivi bus. Il numero effettivo di dispositivi bus che è possibile collegare dipende anche dalla potenza richiesta dai singoli dispositivi e dall'alimentatore selezionato.

Il cavo bus può essere steso liberamente e le derivazioni possono essere aggiunte in qualunque punto. Per tale motivo, la topologia è libera, cioè mista: lineare, a stella e ad albero. I collegamenti ad anello, tuttavia, sono da evitare. La coppia bifilare KNX non richiede resistenze di terminazione che spesso sono necessarie con altre tecnologie bus.

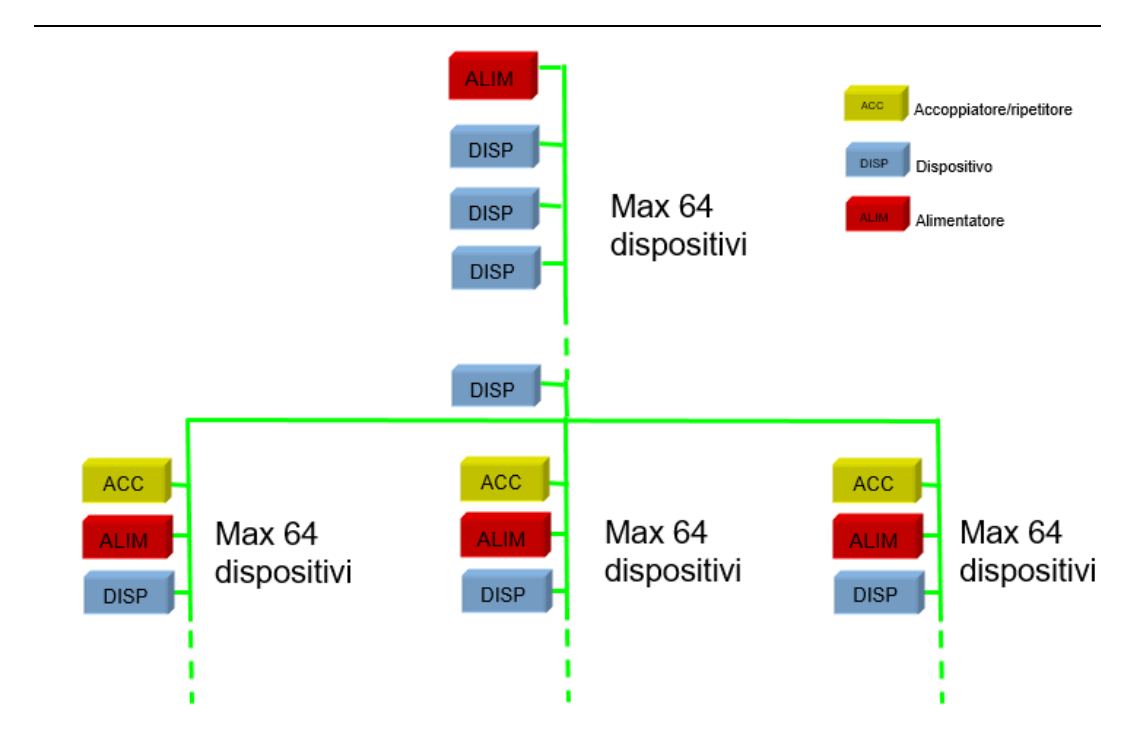

## 5.7. Segmenti di linea bus supplementari

Se il numero di dispositivi è superiore a 64, se l'alimentatore da 640 mA non è sufficiente per i dispositivi o se vengono raggiunti i limiti dei cavi, è possibile aggiungere segmenti di linea supplementari.

Se si utilizza eConfigure KNX Lite (in progetti che non prevedono oltre 250 dispositivi), è possibile utilizzare ripetitori di linea per l'aggiunta di altri segmenti di linea. Il ripetitore di linea garantisce la separazione galvanica dei segmenti di linea, per cui ogni segmento richiede un alimentatore dedicato.

Non è possibile utilizzare più di tre ripetitori in parallelo. Ogni segmento di linea consente di collegare fino a 64 dispositivi KNX con un ripetitore di linea su entrambi i segmenti di linea.

È preferibile che i segmenti di linea seguano la struttura dell'edificio. In un progetto che prevede 80 dispositivi su due piani con un numero di dispositivi più o meno uguale per ogni piano, un segmento di linea deve correre sul piano terra e un altro deve correre sul secondo piano.

## 5.8. Alimentatore bus

| ecro ca<br>address: Reset |         |
|---------------------------|---------|
| +                         |         |
| -6470<br>10220/~~~/       | 30/*    |
| ABONTIM                   | Prints  |
| Schneider                 | 1       |
|                           | REG-K/6 |
| Power supply              |         |
| Power supply              |         |

Ogni segmento di linea bus richiede un alimentatore KNX

- Questo alimenta i dispositivi KNX a 30 Vcc (la minima tensione di esercizio per ogni dispositivo KNX è 21 Vcc)
- > L'alimentatore include l'induttanza necessaria per la comunicazione tra i dispositivi
- > L'alimentatore non ha indirizzi e non è programmabile

Il sistema KNX fornisce alimentazione con correnti differenti

- Le correnti possibili sono 320 o 640 mA.
- Il consumo di corrente tipico di un dispositivo KNX è 10 mA (tenere presente che alcuni dispositivi consumano di più; consultare la documentazione del prodotto o lo strumento di configurazione)

#### Collegamenti

- Fase (L) e neutro (N)
- > Terra di protezione (PE): impedisce le cariche elettrostatiche
- > Bus tramite terminale di collegamento bus in coperchio di isolamento

Indicatori

- LED di funzionamento verde (RUN)
- LED di sovracorrente rosso (I > Imax)

| LED DI FUNZIONAMENTO<br>(RUN) | LED I > Imax | Significato                                                    |
|-------------------------------|--------------|----------------------------------------------------------------|
| ACCESO                        | SPENTO       | Alimentatore pronto all'uso                                    |
| ACCESO                        | ACCESO       | Alimentatore pronto all'uso, corrente in uscita troppo elevata |
| SPENTO                        | ACCESO       | Cortocircuito nella linea                                      |
| SPENTO                        | SPENTO       | Tensione rete elettrica assente                                |

Pulsante di reset con LED

- > Pulsante per il riavvio di tutti i dispositivi nella linea bus
- Quando si preme il pulsante (LED reset acceso), il bus viene cortocircuitato per circa 20 secondi, quindi viene riacceso automaticamente

## 5.9. Accoppiatore

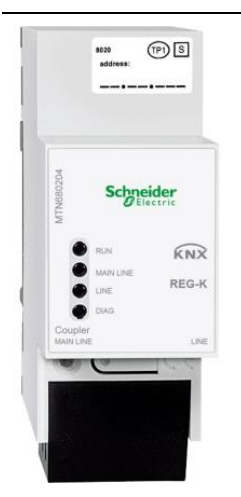

L'accoppiatore serve a collegare tra loro vari segmenti di linea bus

- L'accoppiatore garantisce la separazione galvanica dei segmenti di linea, per cui ogni segmento di linea richiede un alimentatore dedicato
- Il dispositivo acquisisce l'energia per il funzionamento dal segmento di linea collegato alla connessione "linea principale"

#### Collegamenti

Un terminale di collegamento bus per ogni segmento di linea in coperchio di isolamento

#### Indicazioni

- LED di funzionamento verde (RUN):
  - ACCESO = tensione su entrambe le linee
  - SPENTO = tensione assente sulla linea principale; lampeggiante = tensione assente sulla linea secondaria
- LED linea principale giallo: ricezione dati sulla linea principale
- LED linea giallo: ricezione dati sulla linea secondaria
- LED diagnostica ROSSO (acceso: tabelle di filtraggio disabilitate o configurato come ripetitore)

# 6. Come funziona il sistema KNX?

### 6.1. Accesso al bus e scambio dati

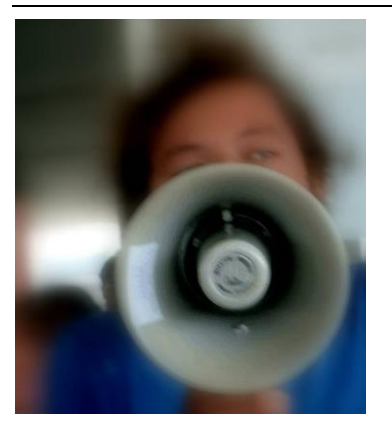

KNX è un sistema bus decentralizzato basato sugli eventi, cioè senza unità centrale, e il bus in assenza di eventi o cambiamenti è libero.

Tutti i dispositivi bus collegati possono scambiarsi dati tra loro impacchettati in messaggi inviati tramite il bus (trasmissione seriale di "1" e "0"), ad esempio da un sensore (che emette il comando) a uno o più attuatori (che ricevono il comando).

Con il software eConfigure è possibile stabilire i dispositivi che devono comunicare tra loro tramite collegamenti (indirizzamento automatico).

Informazioni supplementari:

Per l'accesso al bus e la gestione delle collisioni, i dispositivi utilizzano il metodo CSMA/CA (Carrier Sense Multiple Access / Collision Avoidance), ossia un protocollo di accesso multiplo con individuazione della portante e rilevamento delle collisioni. Ciò implica che tutti i dispositivi rimangono permanentemente in attesa sul bus e se il bus è libero, ognuno può inviare dati (funzionamento multi-master).

Se vari dispositivi cominciano l'invio contemporaneamente, i dispositivi riconosceranno tale circostanza e solo uno di loro continuerà l'invio. Gli altri attenderanno che il primo abbia terminato, dopo di che proveranno nuovamente a inviare i dati.

La velocità di trasmissione è 9600 bit/s. Un messaggio generalmente è lungo 8-10 bit e la trasmissione richiede circa 20 ms.

## 6.2. Esempi applicativi

#### L1 10/16 A 1 20 ms 1 20 ms

### Controllo dei canali di un singolo attuatore

# Canali di un singolo attuatore per accensione/spegnimento e regolazione del livello di attenuazione con vari pulsanti

Un canale dell'attuatore può essere controllato da un numero qualunque di pulsanti:

- Configurare i pulsanti su funzioni comprensibili per l'attuatore, ad esempio accensione/spegnimento o aumento/diminuzione dell'attenuazione
- > Collegamento dei pulsanti e del canale dell'attuatore

I rettangoli colorati rappresentano i collegamenti degli indirizzi tra i pulsanti e i canali dell'attuatore. Gli indirizzi necessari vengono creati automaticamente da eConfigure.

- Accensione/spegnimento e stato
  - Accensione/spegnimento e stato
  - Accensione/spegnimento, aumento/diminuzione dell'attenuazione e stato
  - Accensione/spegnimento, aumento/diminuzione dell'attenuazione e stato

Premendo uno dei pulsanti, viene inviato un messaggio (1) con l'indirizzo assegnato e il comando di accensione/spegnimento (pressione breve) o aumento/diminuzione dell'attenuazione (pressione lunga), a seconda dello stato attuale.

Il comando viene eseguito solo dal canale dell'attuatore collegato (indirizzato). Vengono sincronizzati anche gli altri pulsanti con lo stesso collegamento. Il trasferimento del messaggio impiega circa 20 ms.

L'attuatore, quindi, invia un nuovo messaggio (2) con i dati relativi al nuovo stato. Queste informazioni controllano il LED di stato dei pulsanti collegati

La configurazione in eConfigure KNX Lite per il caso precedente è la seguente:

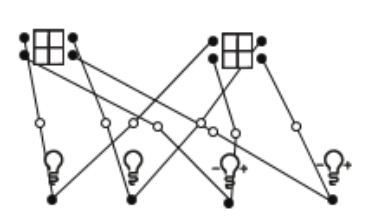

### Controllo dei canali di vari attuatori

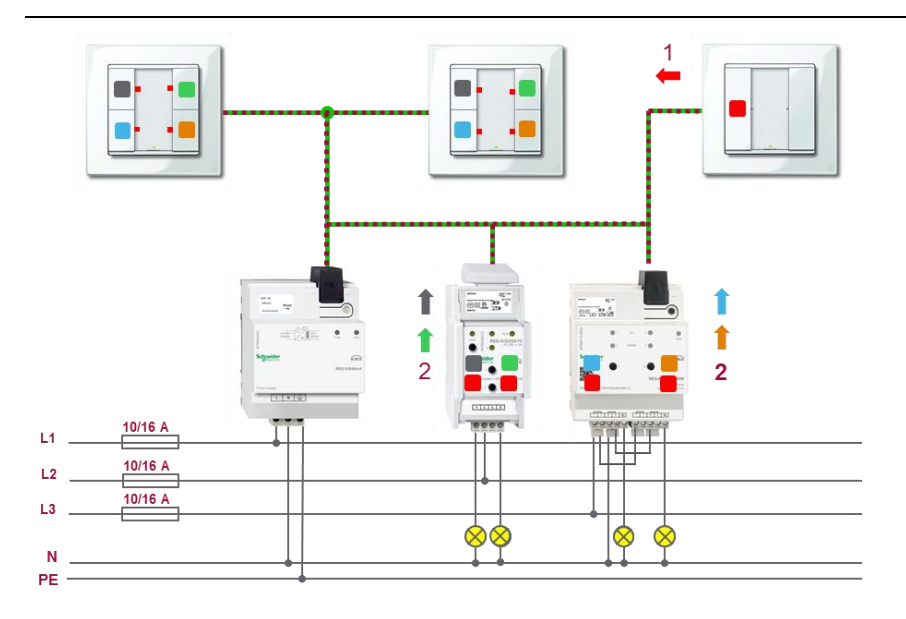

#### Spegnimento di tutti i dispositivi con un pulsante

È possibile controllare i canali di vari attuatori con un numero qualunque di pulsanti:

- Configurare i pulsanti su funzioni comprensibili per tutti gli attuatori, ad esempio spegnimento
- > Collegamento dei pulsanti e degli attuatori

Il rettangolo seguente rappresenta il collegamento dell'indirizzo per la funzione di spegnimento di tutti i dispositivi

Spegnimento

Premendo il tasto, viene inviato un messaggio (1) con l'indirizzo assegnato e il comando di spegnimento. Il comando viene eseguito solo dagli attuatori collegati (indirizzati).

Gli attuatori che cambiano stato inviano nuovi messaggi (2) con il nuovo stato. Queste informazioni controllano i LED di stato e sincronizzano i singoli pulsanti. Il LED di stato del pulsante di spegnimento di tutti i dispositivi non può essere utilizzato (è sempre spento), in quanto non può visualizzare lo stato del gruppo di luci.

La configurazione in eConfigure KNX Lite in questo caso è la seguente:

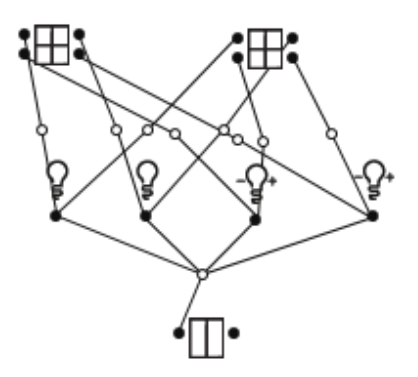

# 7. eConfigure KNX Lite

## 7.1. Come ottenere il software

eConfigure può essere scaricato gratuitamente dalla pagina iniziale di Schneider Electric. Senza una licenza con dongle USB è possibile progettare, configurare e creare un elenco di materiali. La messa in servizio dei dispositivi, però, richiede l'acquisto di una licenza presso un grossista (codice prodotto LSS900100).

Con un'unica licenza è possibile creare un numero illimitato di progetti.

## 7.2. Installazione del software

Eseguire il file setup.exe su un PC con Window 7, 8 o 10 e seguire le istruzioni.

## 7.3. Impostazioni personali

Come prima operazione dopo l'installazione, controllare le impostazioni del software.

Il menù contiene la voce Le mie impostazioni utente

| Progetti                   | > | Nome dell'azienda           | Installazion Bianchi s.r.l.               |   |
|----------------------------|---|-----------------------------|-------------------------------------------|---|
| Le mie impostazioni utente | > | Lingue dell'applicazione    | Italiano (Italian)                        | 0 |
| Aiuto                      | > | Localizzazione catalogo     | Italia (Italy)                            | 0 |
| Informazioni versione      | > | Mostra i parametri avanzati | Ripristinare alle preferenze degli utenti |   |
|                            |   |                             | Importa catalogo                          |   |

Lingua dell'applicazione

Selezionare la lingua del software e i parametri del prodotto. Dopo aver cambiato la lingua, occorre riavviare il software per utilizzarlo nella lingua scelta.

Localizzazione del catalogo

Quando si crea un progetto, è possibile specificare un catalogo prodotti specifico del proprio paese, per visualizzare solo i prodotti disponibili nel proprio paese. Con questo parametro è possibile pre-impostare il catalogo del proprio paese, per cui non occorre ripetere la scelta ogni volta che si crea un nuovo progetto.

## 7.4. Creazione di un nuovo progetto

| Den e etti                 |   | Nuovo progetto              |                                        |            |
|----------------------------|---|-----------------------------|----------------------------------------|------------|
| rigetti                    | 1 | Informazioni del progetto   |                                        | ^          |
| Le mie impostazioni utente | > | Nome del progetto           | Villa Schneider                        | *          |
| Aiuto                      | > | Тіро                        | Residenziale singolo 🔹                 |            |
| nformazioni versione       | > | Nome del cliente            | Mario Rossi                            | *          |
|                            |   | Indirizzo                   | Via Qualunque, 3                       |            |
|                            |   | Città                       | Milano                                 |            |
|                            |   | Paese                       | Italia (Italy) 👻                       | *          |
|                            |   | Area (m²)                   | 300                                    |            |
|                            |   | Impostazioni del progetto   |                                        | ^          |
|                            |   | Localizzazione catalogo     | Italia (Italy) 👻                       | ] 🕖        |
|                            |   |                             | Ripristino a configurazione di default |            |
|                            |   | Mostra i parametri avanzati |                                        |            |
|                            |   |                             |                                        |            |
|                            |   |                             |                                        |            |
|                            |   |                             |                                        |            |
| www.schneider-electric.com |   |                             | *Campi richie                          | sti Inizio |

Nel menù, selezionare Progetti e fare clic sul pulsante Nuovo progetto

| Nome progetto (obbligatorio):   | assegnare un nome al progetto                                                                                                    |
|---------------------------------|----------------------------------------------------------------------------------------------------|
| Tipo (solo per informazioni):   | selezionare Residenziale, Commerciale, Residenziale<br>collettivo o Ufficio                                                                                                    |
| Nome cliente (obbligatorio):    | inserire il nome dell'utente finale o del progetto                                                                                                    |
| Indirizzo, Città (facoltativo): | inserire l'indirizzo dettagliato                                                                                                    |
| Paese (obbligatorio):           | inserire il paese dell'utente finale o del progetto                                                                                                    |
| Superficie (facoltativo):       | inserire la superficie totale di progetto del piano                                                                                                    |
| Localizzazione del catalogo:    | viene preselezionato il catalogo prodotti predefinito contenuto<br>nelle "Impostazioni personali", che può essere modificato per<br>questo progetto. Nota: il catalogo progetti non può essere<br>modificato dopo la creazione del progetto |

Tutte le impostazioni, ad eccezione dell'ultima, possono essere modificate in un secondo momento. Fare clic sul pulsante *Inizio* per avviare la configurazione.

## 7.5. Creazione di un PIANO

Un *"Piano"* è una pagina di configurazione (area di lavoro) in cui è possibile aggiungere Stanze e Carichi/Dispositivi. Un *"Piano"* generalmente rappresenta il piano reale di un edificio.

Un progetto richiede almeno un "Piano", per cui viene chiesto di crearne uno appena viene creato il progetto.

| Nuovo        | piano                                     | × |
|--------------|-------------------------------------------|---|
| Nome :       |                                           | * |
| Descrizione: |                                           |   |
| Piantina :   | Cerca                                     |   |
|              | La dimensione massima è di<br>1920 * 1440 |   |
|              |                                           |   |
|              |                                           |   |
|              |                                           |   |
| п            | ourse Name Dista à unate                  |   |
| 11           | campo ivorne Piano e vuoto                |   |
|              | Ok Annulla                                |   |

| Nome        | assegnare un nome al "Piano"                                                                                                    |
|-------------|----------------------------------------------------------------------------------------------------|
| Descrizione | testo opzionale per una descrizione dettagliata del piano                                                                                                    |
| Piantina    | L'inserimento di una piantina grafica del piano come<br>sfondo è opzionale, ma può essere sicuramente utile. I<br>formati file supportati sono JPEG, BMP e PNG.<br>Dimensione massima dei file: 1920×1440 pixel e 4 MB. |

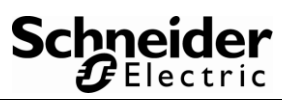

### Interfaccia utente per la configurazione nella vista PIANO

| Ξ eConfigure Villa Schneider                           | Aiuto   — 🗗 🗙   |
|--------------------------------------------------------|-----------------|
| PIANO QUADRO DOWNLOAD DIAGNOSTICA                      | 🖙 💿 Dispositivi |
| CATALOGO SCENARI Plano 1 - + Aggiungi un piano Stanze: | PARAMETRI       |
|                                                        |                 |
| Ricerca.                                               | 6               |
| Unità di controllo della temperatur Unica / Atira      |                 |
| Attuatore di commutazione 16 A.F                       |                 |
| Attuatore di commutazione 6 A.F                        |                 |
| Attuatore dimmer FM 50-120 W/V                         |                 |
| Attuatore oscurante KNX da incas                       |                 |
| Attuatore di riscaldamento FM con                      |                 |
| Attuatore tappareita e riscatidamen                    |                 |
| Ang Sensore KNX di CO2, umidità e s                    |                 |
| the Unità controllo temperatura stanz<br>System M      |                 |
| Carichi v                                              |                 |
| Dispositivi Virtuali                                   |                 |
| Soluzioni v                                            |                 |

| 1 | CATALOGO 🔨                                                                        | Scheda per la selezione dei dispositivi, dei<br>carichi e per la creazione di soluzioni                                                                                                    |
|---|-----------------------------------------------------------------------------------|----------------------------------------------------------------------------------------------------|
| 2 | SCENARI ^                                                                         | Scheda per la configurazione degli scenari                                                                                                    |
| 3 | Plano terra <ul> <li>Aggiungi un piano</li> </ul>                                 | <ul> <li>Utilizzare questa casella a discesa per selezionare il "Piano" da visualizzare nell'area di lavoro</li> <li>Utilizzare il pulsante + per aggiungere altri "Piani"; è possibile aggiungere fino a 8 piani</li> <li>La configurazione del "Piano" può essere modificata  e un piano può essere eliminato </li> </ul> |
| 4 | Disegna una stanza: 🔲 🏠                                                           | Strumenti per la creazione degli Stanze                                                                                                    |
| 5 | Selezione: 🗎 🖺 🏷 🔟                                                                | <ul> <li>Copia gli elementi selezionati</li> <li>Incolla gli elementi selezionati</li> <li>Strumento di selezione singola</li> <li>Strumento di selezione multipla (casella)</li> <li>Elimina gli elementi selezionati</li> </ul>                                                                                           |
| 6 | PARAMETRI                                                                         | Parametri per l'elemento selezionato                                                                                                    |
| 7 |                                                                                   | Area di lavoro con o senza immagine di sfondo                                                                                                    |
| 8 | ♥ lighting         ♥ bind         ♥ hvac         ♥ socket         ♥ atro          | Permette di filtrare i collegamenti per<br>tipologia di funzione, in modo da<br>visualizzare parzialmente i collegamenti<br>effettuati tra gli elementi sulla piantina.                                                                                                    |
| 9 | Zoom Opacità<br>dell'immagine Opacità dei collegamenti Opacità dei collegamenti O | Strumento grafico per gestire lo zoom<br>(replicabile premendo Ctrl e muovendo la<br>rotella del mouse), l'opacità dell'immagine<br>di sfondo e dei collegamenti, per favorire le<br>visualizzazioni delle funzioni sulla piantina.                                                                                         |

## 7.6. Creare "Stanze"

Una "Stanza" è un'area nel "Piano" in cui è possibile aggiungere Carichi e Dispositivi.

- I carichi e i dispositivi collocati in una "Stanza" acquisiranno automaticamente il nome della Stanza (e del piano) aggiunto davanti al nome del Carico o Dispositivo. In tal modo, è più facile identificarli in un secondo momento.
- Anche se è facoltativa, per i motivi prima indicati si raccomanda la creazione delle "stanze".

È possibile aggiungere un numero qualunque di "Stanze". Tenere presente che le "Stanze" possono essere copiate assieme ai Carichi e ai Dispositivi, per cui è possibile anche completare una singola Stanza e poi copiarla.

Creare una "Stanza" selezionando innanzitutto uno strumento di disegno (Rettangolo e Poligono) nella barra degli strumenti; se serve trascinare, quindi, la Stanza nell'area di lavoro.

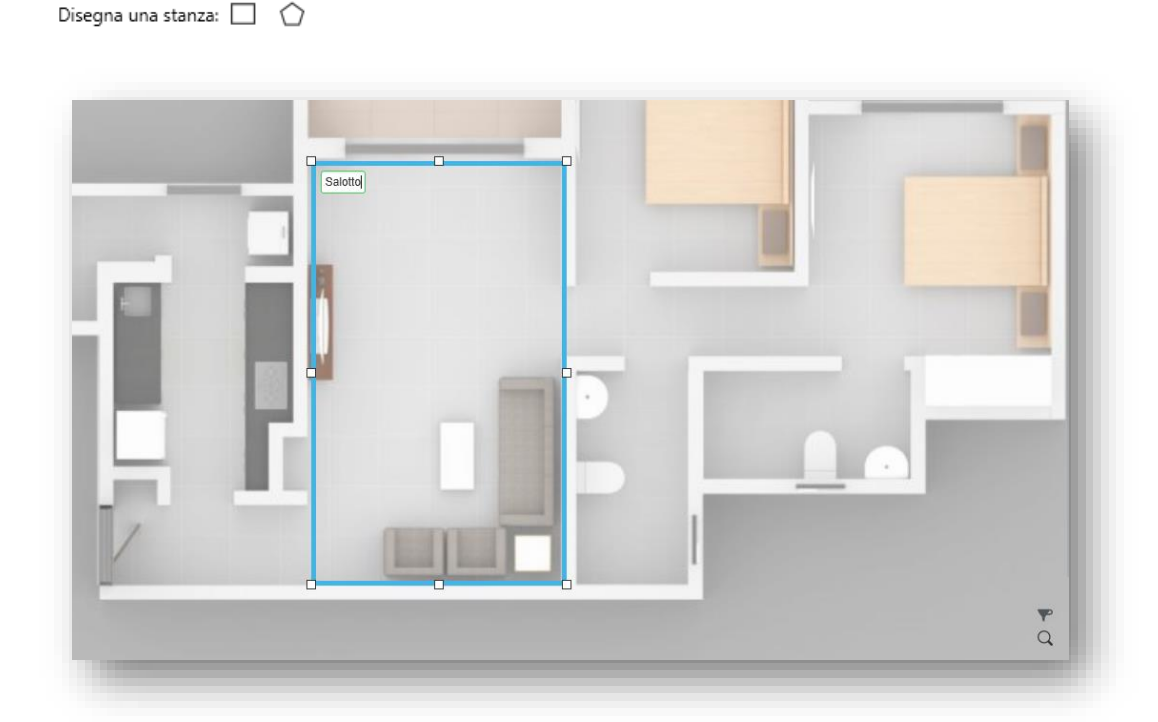

Una volta disegnato la "Stanza", appare la casella del nome in cui inserire il nome della stanza. Il nome può essere modificato in un secondo momento facendo clic sulla linea della stanza.

Nota: fino a quando lo strumento di disegno delle stanze è selezionato, è possibile solo disegnare nuovi stanze. Per fare altro, deselezionare lo strumento.

## 7.7. Inserimento di "Carichi" dal catalogo

I Carichi sul Piano rappresentano tutti gli elementi non comunicanti installati nell'Stanza dell'edificio, che verranno poi collegati a dispositivi KNX nel Quadro elettrico.

Un carico rappresenta il canale di un sensore o di un attuatore di un determinato tipo. Durante la creazione del QUADRO, i carichi vengono assegnati a canali specifici dei dispositivi KNX (tenere presente che un carico può essere assegnato solo al tipo di attuatore o sensore che rappresenta).

I carichi sono riportati nel menù Catalogo -> Carichi nell'angolo superiore sinistro.

| PIAN          |               | DRO           | DOWNI     | OAD     | DIAGNOSTI | CA |                   |
|---------------|---------------|---------------|-----------|---------|-----------|----|-------------------|
| CATA          | LOGO 🔺        | SCENA         | RI        | Piano 1 | •         | +  | Aggiungi un piano |
| Disp          | ositivi       |               | I         | ~       |           |    |                   |
| Cario         | chi           |               |           | ^       |           |    |                   |
| Ricero        | :a            |               |           | Q       |           |    |                   |
| Mostra        | i filtri      |               |           |         |           |    |                   |
| - <b>Ç</b> +  | Regolazione   |               |           |         |           |    |                   |
| Ш             | Veneziana     |               |           |         |           |    |                   |
| ۵             | Gruppo DALI   |               |           |         |           | T  |                   |
|               | Tapparella    |               |           |         |           |    |                   |
| <u>\$\$\$</u> | Azionamento   | o della valvo | a di risc |         | 100       |    |                   |
| Ŷ             | Illuminazione | 10A           |           |         |           |    |                   |
| (1-10x)       | 1-10V         |               |           |         |           |    | 121               |
| Θ             | Ingresso bina | ario          |           |         |           | -  | 13                |
|               | Controllo Far | n Coil        |           |         |           |    |                   |
|               |               |               |           |         |           |    |                   |

Per cominciare a realizzare le funzioni prendi e trascina i carichi nelle stanze all'interno dell'area di lavoro.

La seguente lista elenca i carichi disponibili e il relativo tipo di attuatore utilizzato:

| Simbolo  | Nome                                                    | Tipo di attuatore                                              |
|----------|---------------------------------------------------------|----------------------------------------------------------------|
| Ş        | Illuminazione 10A                                       | Attuatore commutazione 10 A                                    |
| 0        | Carico 16 A                                             | Attuatore commutazione 16 A                                    |
| 0        | Carico 16 A con rilevamento di corrente                 | Attuatore commutazione 16 A con rilevamento di corrente        |
| 69       | Presa 16 A                                              | Attuatore commutazione 16 A                                    |
| ₋Ç       | Regolazione                                             | Attuatore dimmer universale                                    |
| 1-10v    | 1-10 V                                                  | Unità di controllo 0-10 V<br>(attenuazione analogica)          |
| D        | DALI                                                    | Gruppo DALI in un gateway DALI<br>KNX                          |
|          | Tapparella                                              | Attuatore per veneziane a 230 Vca o 24 Vcc                     |
| Ш        | Veneziana                                               | Attuatore per veneziane a 230 Vca o 24 Vcc                     |
| <u> </u> | Azionamento valvola<br>Riscaldamento/Raffrescament<br>o | Attuatore riscaldamento (per unità termoelettriche)            |
| $\Theta$ | Ingresso binario                                        | Ingresso binario a 230 V o 24 V o contatti privi di potenziale |
|          | Fan Coil                                                | Attuatore per Fan Coil                                         |

#### Parametri

Quando viene selezionato il Carico, i relativi parametri sono disponibili sul lato destro della finestra.

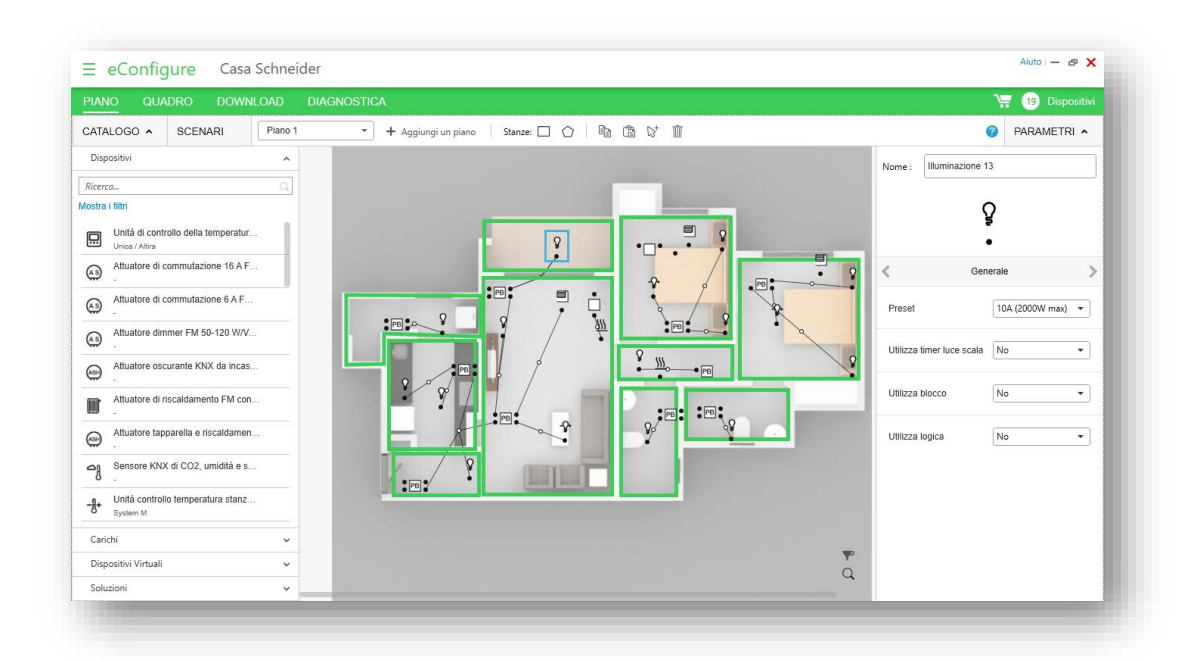

#### Nome del carico

Assegnare un nome al carico (max 25 caratteri) per poterlo identificare facilmente in un secondo momento nell'elenco degli altri carichi nella stanza, ad esempio Faretto 1, Plafoniera finestra, Plafoniera corridoio o un riferimento a un disegno.

Tenere presente che il nome del piano e il nome della stanza vengono aggiunti automaticamente, per cui non occorre inserirli.

#### Parametri per il carico (canale dell'attuatore)

I parametri si riferiscono a caratteristiche elettriche del carico o funzionalità specifiche. Si consiglia di consultare i manuali legati all'illuminazione, oscuranti e termoregolazione per comprenderne le caratteristiche.

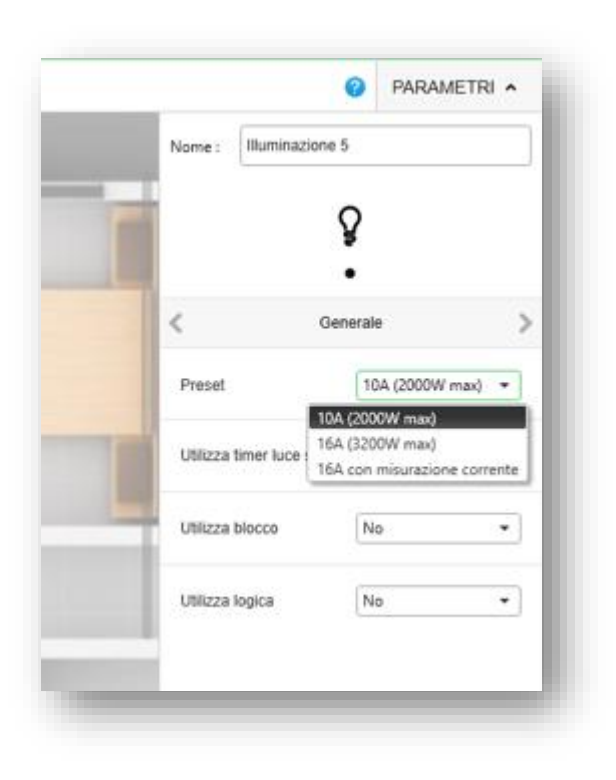

## 7.8. Inserimento di "Dispositivi" dal catalogo

I dispositivi rappresentano i dispositivi KNX installati negli Stanze dell'edificio. I dispositivi possono essere sensori e attuatori. I dispositivi sono specifici, vale a dire che devono essere selezionati con il numero di riferimento per l'installazione nel progetto.

I dispositivi sono riportati nel menù Catalogo -> Dispositivi nell'angolo superiore sinistro.

Fermando il puntatore del mouse su un dispositivo, vengono visualizzati i relativi dettagli (immagine, numero di riferimento, versioni dei colori e una breve descrizione).

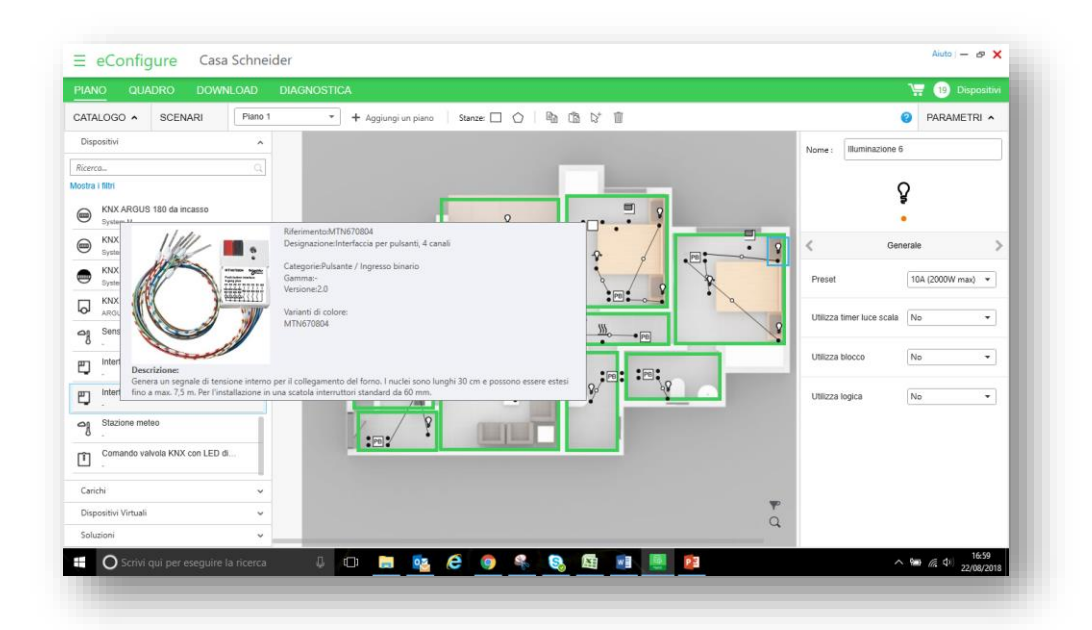

Trascinare e rilasciare i Dispositivi negli Stanze nell'area di lavoro

#### Parametri

Quando viene selezionato il Dispositivo, i relativi parametri sono disponibili sul lato destro della finestra.

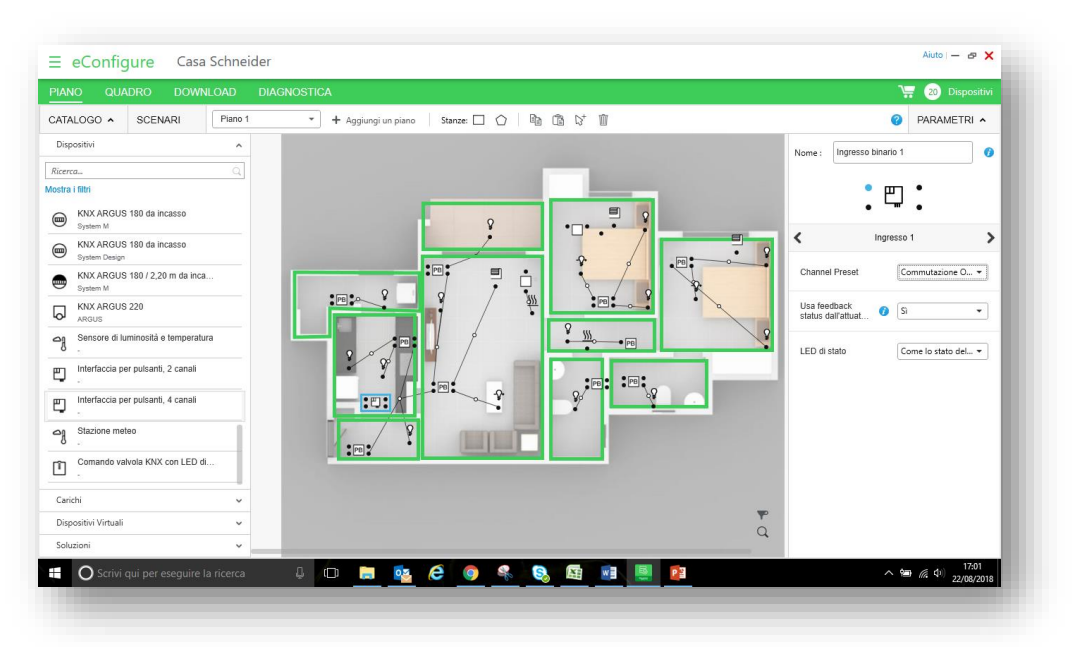

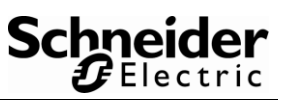

#### Nome del dispositivo

Assegnare un nome al Dispositivo (max 25 caratteri) in modo da poterlo identificare facilmente in un secondo momento nell'elenco degli altri dispositivi dello stesso tipo presenti nell'Stanza, ad es. Pulsante superiore corridoio, Pulsante inferiore corridoio, Pulsante cucina o un riferimento a un disegno Tenere presente che il nome del piano e dell'Stanza vengono aggiunti automaticamente, per cui non occorre inserirli.

#### Parametri per i canali dei dispositivi

- Sono disponibili diversi parametri per i vari tipi di dispositivi (si veda la Guida per l'utente)
- Per collegare il canale di un dispositivo a un carico, ad es. un pulsante con il canale di una veneziana, è necessario modificare i parametri del dispositivo in base al carico In questo caso, per spostare la veneziana
- Tenere presente che i parametri per i vari canali (o in generale per il dispositivo) possono essere collocati in varie pagine. Utilizzare le frecce per cambiare la pagina dei parametri. Per cambiare pagina è possibile anche fare clic sui punti dei canali (quello selezionato è blu).

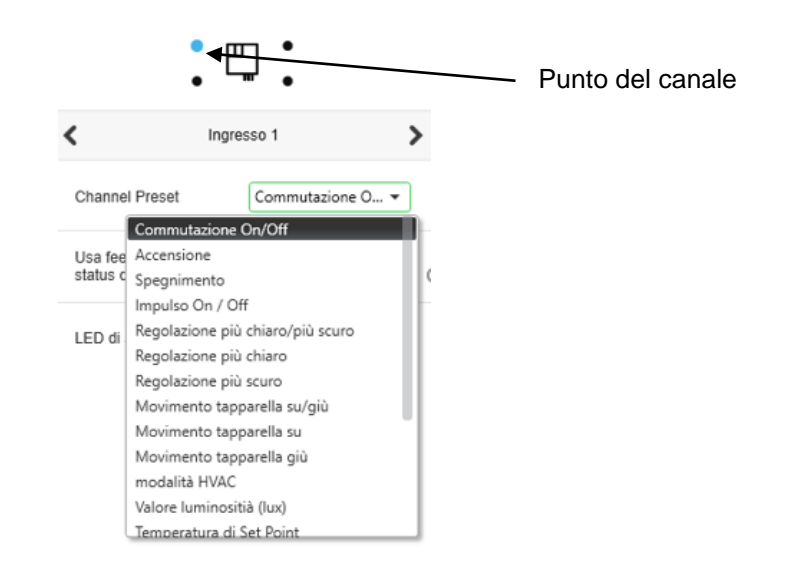

#### Esempio: accensione/spegnimento con un singolo pulsante

Impostazione del canale = Commutazione on/off

# Esempio: accensione/spegnimento e aumento/diminuzione dell'attenuazione con un singolo pulsante

Impostazione del canale = Regolazione più chiaro / più scuro Ogni pressione breve del pulsante alterna accensione e spegnimento Ogni pressione lunga del pulsante alterna aumento e diminuzione dell'attenuazione. Rilasciando il pulsante, l'attenuazione si arresta

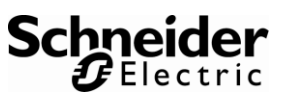

## Esempio: comando di sollevamento/abbassamento veneziane con due pulsanti separati (consigliato per il controllo di un motore)

- Pulsante 1: impostazione canale = Muovi tapparella su Una pressione lunga del pulsante avvia il movimento verso l'alto. Rilasciando il pulsante, non accade nulla. Una pressione breve del pulsante arresta il movimento in corso. Se è già arrestato, viene eseguito il comando di rotazione delle lamelle.
- Pulsante 2: impostazione canale = Muovi tapparella giù Una pressione lunga del pulsante avvia il movimento verso il basso. Rilasciando il pulsante, non accade nulla. Una pressione breve del pulsante arresta il movimento in corso. Se è già arrestato, viene eseguito il comando di rotazione delle lamelle nell'altra direzione

#### Esempio: spegnimento di tutte luci con un pulsante

Impostazione del canale = Spegnimento

## 7.9. Collegare "Carichi" e "Dispositivi"

Tutti i carichi e i dispositivi includono punti di collegamento del canale utilizzati per creare collegamenti funzionali tra loro. I canali includono determinate funzionalità che a volte possono essere selezionate tramite parametri. Per creare il collegamento, la funzionalità del canale del dispositivo e il carico devono corrispondere.

#### Creare un collegamento:

- Fermare il puntatore del mouse su un punto di collegamento del carico fino a quando il cursore si trasforma in una penna.
- > Fare clic sul pulsante sinistro del mouse e tenerlo premuto.
- Spostare il mouse sul dispositivo. I punti di collegamento compatibili con il carico diventano blu.
- Rilasciare il pulsante del mouse sul punto di collegamento desiderato.

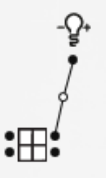

L'operazione può essere effettuata anche in ordine inverso, cioè facendo prima clic sul dispositivo e poi rilasciandolo sul carico.

#### Punto di collegamento incompatibili

Se i punti di collegamento non sono compatibili, non è possibile creare un collegamento:

| Errore | ×                                                                                                    |
|--------|----------------------------------------------------------------------------------------------------|
| 0      | I dispositivi non sono compatibili, si prega di controllare i parametri dei dispositivi, o creare uno scenario |
|        | Ok                                                                                                    |

Il dispositivo e il carico non sono compatibili oppure i parametri del canale del dispositivo devono essere modificati

(esempio: si cerca di collegare una tapparella ad un canale di comando impostato con *Commutazione on/off*).

#### Aggiungere un altro collegamento a un carico

Se il carico già include un collegamento con un sensore (canale di comando) quando si collega un altro sensore, viene visualizzata la domanda seguente

| Collegamento                | ×                |
|-----------------------------|------------------|
| Vuoi collegarti al collegan | nento esistente? |
|                             | Si No            |

Rispondere di *Sì* se si desidera assegnare al nuovo canale di comando lo stesso carico Rispondere di *No* se il nuovo canale di comando include un'altra funzione, ad esempio il controllo di altri carichi (una funzione di spegnimento centralizzato o altro).

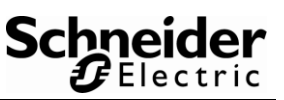

#### Collegamenti tra "Piani"

Per collegare carichi e dispositivi ubicati in piani differenti, utilizzare la funzione di collegamento di più piani angolo superiore sinistro dell'area di lavoro.

- Fare clic sul punto di collegamento del carico o del dispositivo su un piano e rilasciare il pulsante del mouse sul simbolo di collegamento di più piani
- Nella seguente finestra a comparsa, selezionare il piano dov'è ubicato l'altro carico o dispositivo

| Creare un collegamento tra i 2 piani                      |   |  |  |  |  |  |
|-----------------------------------------------------------|---|--|--|--|--|--|
| Scegliere il piano che è necessario collegare Piano Terra | • |  |  |  |  |  |
| Ok Annulla                                                |   |  |  |  |  |  |

- L'area di lavoro visualizza tale piano; a questo punto, è possibile collegare il carico o il dispositivo rilasciando il pulsante del mouse sul punto di collegamento.
- Il collegamento all'altro piano ora è rappresentato da un segnaposto con un numero identificativo su entrambi i piani. I segnaposti possono essere spostati liberamente.

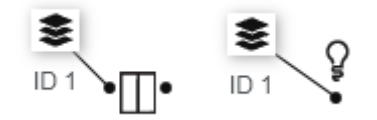

## 7.10.Assegnare "Carichi" ai dispositivi in QUADRO

#### Scheda Attuatori

Quando i carichi e i dispositivi sono posizionati all'interno dei "Piani", è possibile passare alla scheda **QUADRO**.

| ≡ eCo     | onfigure   | Villa Schnei  | der         |                                               | Aiuto   — 6 |
|-----------|------------|---------------|-------------|-----------------------------------------------|-------------|
| PIANO     | QUADRO     | DOWNLOAD      | DIAGNOSTICA |                                               | 🐺 💿 Dispo   |
| Attuatori | Controller | Topologia KNX |             |                                               |             |
|           |            |               |             |                                               |             |
|           |            |               |             |                                               |             |
|           |            |               |             |                                               |             |
|           |            |               |             |                                               |             |
|           |            |               |             |                                               |             |
|           |            |               |             | Configurazione degli attuatori                |             |
|           |            |               |             | Automatico                                    |             |
|           |            |               |             | <ul> <li>Un quadro per piano</li> </ul>       |             |
|           |            |               |             | O Un quadro per l'intero edificio             |             |
|           |            |               |             | ○ Manuale                                     |             |
|           |            |               |             | Quantità di quadri elettrici nell'edificio: 1 |             |
|           |            |               |             | Inizia                                        |             |
|           |            |               |             |                                               |             |
|           |            |               |             |                                               |             |
|           |            |               |             |                                               |             |
|           |            |               |             |                                               |             |
|           |            |               |             |                                               |             |
|           |            |               |             |                                               |             |

La prima volta che si apre la scheda Quadro è possibile scegliere tra due modalità di creazione dei quadri elettrici:

> Automatica

In base ai carichi collocati nelle planimetrie, eConfigure inserisce tutti i dispositivi con guida DIN e assegna i carichi ai relativi canali. Scegliere se si desidera un quadro per ogni piano o un unico quadro per tutto l'edificio. La scelta può essere modificata in un secondo momento

| ∃ eCo               | onfigure          | Villa Schneid | der                         |                           |                                 |                      |                                  |                          | Aiuto                 | - & <mark>X</mark> |
|---------------------|-------------------|---------------|-----------------------------|---------------------------|---------------------------------|----------------------|----------------------------------|--------------------------|-----------------------|--------------------|
| PIANO               | QUADRO            | DOWNLOAD      | DIAGNOSTICA                 |                           |                                 |                      |                                  |                          | ي 🕁 🐺                 | Dispositivi        |
| Attuatori           | Controller        | Topologia KNX |                             |                           |                                 |                      |                                  |                          |                       |                    |
| <                   | Piano 1           | >             | Quadro precedente           |                           | Quadro 1                        |                      | Quadro successivo 📏              | + 🗊                      | Ripristina tutti i qi | Jadri              |
| Ricerca             |                   |               | Aggiungi attuatore Sen      | ni Automatico             |                                 |                      |                                  |                          |                       |                    |
| Mostra i filtri     |                   |               | Nome attuatore              | -                         | Tipo di attuatore               | •                    | Numero di canale                 |                          |                       | ^                  |
| ll catalogo         | prodotti è vuoto. |               | Attuatore Dimmer 1          |                           | MTN6710-0002 Attuatore Dimmer   |                      | 2                                |                          | Ŵ                     | ^                  |
| Ripristina i fittri |                   |               | Canale 1                    | Regolazione 1 Salotto Can | ale 2 - St Ri                   | egolazione 2 Salotto |                                  |                          |                       |                    |
|                     |                   |               | Attuatore Oscuranti 1       |                           | MTN649804 Attuatore Oscuranti   |                      | 4                                |                          | Û                     | ^                  |
|                     |                   |               |                             | Canale 1                  | Tapparella 1 Salotto Can        | ale 2 🗾 Ta           | apparella 2<br>ano 1 Salotto Car | nale 3 Tappar<br>Piano 1 | rella 3<br>Salotto    |                    |
|                     |                   |               | NAME OF TAXABLE             | Canale 4                  | Tapparella 4<br>Piano 1 Salotio |                      |                                  |                          |                       |                    |
|                     |                   |               | Attuatore di commutazione 1 |                           | MTN647393 Attuatore di commuta  | azione               | 2                                |                          | * 1                   | ^                  |
|                     | Totale carichi    | :0            |                             | Canale 1                  | Commutazione 1 Salotto Can      | ale 2 Rila           | scia qui                         |                          |                       |                    |

#### > Manuale

I carichi sono inclusi nell'elenco a sinistra e la parte centrale del pannello non contiene ancora dispositivi.

| ∃ eC          | Configure                                           | Villa Schnei  | der                                       |                                                          |                                              |                          | Aiuto   — 🗗 🗙                        |
|---------------|-----------------------------------------------------|---------------|-------------------------------------------|----------------------------------------------------------|----------------------------------------------|--------------------------|--------------------------------------|
| PIANO         | QUADRO                                              | DOWNLOAD      | DIAGNOSTICA                               |                                                          |                                              |                          | 🐺 💿 Dispositivi                      |
| Attuatori     | Controller                                          | Topologia KNX |                                           |                                                          |                                              |                          |                                      |
| <             | Piano 1                                             | >             | Quadro precedente                         | Quadro 1                                                 | Quadro successivo 📎                          | + 🗊                      | Ripristina tutti i quadri            |
| Ricerca       |                                                     | Q             | Aggiungi attuatore Semi Automat           | co                                                       |                                              |                          |                                      |
| Mostra i filt | ri                                                  |               | Nome attuatore                            | <ul> <li>Tipo di attuatore</li> </ul>                    | <ul> <li>Numero di canale</li> </ul>         |                          | ^                                    |
|               | uminazione 1<br>ano 1 Salotto                       |               |                                           |                                                          |                                              |                          |                                      |
|               | uminazione 2<br>ano 1 Salotto                       |               |                                           |                                                          |                                              |                          |                                      |
|               | uminazione 3<br>ano 1 Salotto                       |               |                                           |                                                          |                                              |                          |                                      |
|               | uminazione 4<br>ano 1 Salotto                       |               |                                           |                                                          |                                              |                          |                                      |
|               | uminazione 5<br>ano 1 Salotto                       |               |                                           |                                                          |                                              |                          |                                      |
| Pa Re         | egolazione 1<br>ano 1 Salotto                       |               | Per aggiungere un attuatore al quadro ele | ttrico, cliccare su "Aggiungi un attuatore" per selezior | are un preciso modello di attuatore o trasci | inare i carichi sullo sp | azio attivabile da "Semi-automatico" |
| - Pre         | agolazione 2<br>ano 1 Salotto                       |               |                                           |                                                          |                                              |                          |                                      |
| E Ta          | pparella 1<br>ino 1 Salotto                         |               |                                           |                                                          |                                              |                          |                                      |
| E Ta          | pparella 2<br>ano 1 Salotto                         |               |                                           |                                                          |                                              |                          |                                      |
| E Ta          | pparella 3<br>ano 1 Salotto                         |               |                                           |                                                          |                                              |                          |                                      |
| Pia Ta        | pparella 4<br><sup>Ino 1 Sal</sup> föfale carichi : | 12            |                                           |                                                          |                                              |                          |                                      |

Fare clic su Aggiungi attuatore per selezionare e aggiungere un dispositivo

| ≡      | eConfigure                                  | Villa Schnei  | der |                                                                             | Aiuto   — 🔊 🗙                                                                                                    |
|--------|---------------------------------------------|---------------|-----|-----------------------------------------------------------------------------|----------------------------------------------------------------------------------------------------|
| PIAN   |                                             |               |     | Aggiungere attuatore                                                        | 🗙 🗽 🧿 Dispositivi                                                                                                    |
| Attuat | ori Controller                              | Topologia KNX |     | Ricerca                                                                     | q                                                                                                    |
| <      | Piano 1                                     | >             | <   | Aostra i filtri                                                             | + 🗊 Ripristina tutti i quadri                                                                                                    |
| Ricero | ·o                                          |               | A   |                                                                             |                                                                                                    |
| Mostra | i filtri                                    |               | Nom | Attuatore per oscuranti REG-K/4x24/6 con modalità manuale                   |                                                                                                    |
| Ş      | Illuminazione 1<br>Piano 1 Salotto          | _             |     | Attuatore di commutazione REG-K / 2x230 / 10 con modalità manuale           |                                                                                                    |
| Ŷ      | Illuminazione 2<br>Piano 1 Salotto          |               |     | Attuatore di commutazione REG-K / 4x230 / 10 con modalità manuale           |                                                                                                    |
| Ŷ      | Illuminazione 3<br>Piano 1 Salotto          |               |     | Attuatore di commutazione REG-K / 8x230 / 10 con modalità manuale           |                                                                                                    |
| Ŷ      | Illuminazione 4<br>Piano 1 Salotto          |               |     | Attuatore di commutazione REG-K / 12x230 / 10 con modalità manuale          | Riferimento://TN649208                                                                                                    |
| Ŷ      | Illuminazione 5<br>Piano 1 Salotto          |               |     | Attuatore dimmer universale R                                               | Designazione:Attuatore di commutazione REG-K / 8x230 / 10 con modalità man                                                                 |
| -0-    | Regolazione 1<br>Piano 1 Salotto            |               |     | Attuatore dimmer universale R                                               | aregoneattuatore oi commutazione<br>Jamma:-<br>Versione:1.1 oi "Semi-automatico"                                                           |
| -0-    | Regolazione 2<br>Piano 1 Salotto            |               |     | Attuatore per oscuranti REG-K                                               | /arianti di colore:<br>dTN649208                                                                                                    |
|        | Tapparella 1<br>Piano 1 Salotto             |               |     | Attuatore per oscuranti REG-K                                               |                                                                                                    |
|        | Tapparella 2<br>Piano 1 Salotto             |               |     | Attuatore per oscuranti REG-¥<br>- Per la commutazione indipendente di fino | a 8 carichi mediante i contatti di chiusura. La funzione dei canali di                                                                     |
|        | Tapparella 3<br>Piano 1 Salotto             |               |     | Attuatore di commutazione/os<br>Attuatore di commutazione/os                | . Tutte le uscite di commutazione possono essere comandate manualmente<br>dei canali mediante LED. Un LED verde indica lo stato operativo. |
|        | Tapparella 4<br>Piano 1 Sal¶ötale carichi : | 12            |     |                                                                             |                                                                                                    |

Posizionandosi con il puntatore del mouse su uno degli attuatori presenti nella lista, si accede a tutte le informazioni del prodotto, che comprendono il codice, la descrizione e la foto del dispositivo.

Le caratteristiche tecniche del prodotto sono utili per scegliere in maniera corretta l'attuatore prima di associare manualmente i carichi inseriti nel progetto.

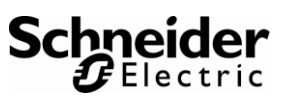

Trascinare i carichi appropriati nei canali liberi dei rispettivi attuatori.

| ≡            | eConfigure                         | Villa Schnei  | der                         |                |                   |                     |            |                     |          |          |            | Aiuto   —      | a 🗙       |
|--------------|------------------------------------|---------------|-----------------------------|----------------|-------------------|---------------------|------------|---------------------|----------|----------|------------|----------------|-----------|
| PIA          |                                    | DOWNLOAD      | DIAGNOSTICA                 |                |                   |                     |            |                     |          |          | 7          | 1 Dis          | spositivi |
| Attua        | tori Controller                    | Topologia KNX |                             |                |                   |                     |            |                     |          |          |            |                |           |
| <            | Piano 1                            | >             | Quadro precedente           |                | Quadro 1          |                     |            | Quadro successivo 📏 | +        | Ŵ        | Ripristina | a tutti i quar | dri       |
| Ricer        | ca                                 | Q             | Aggiungi attuatore Se       | emi Automatico |                   |                     |            |                     |          |          |            |                |           |
| Mostra       | i i filtri                         |               | Nome attuatore              | •              | Tipo di attuatore |                     | •          | Numero di canale    |          |          |            |                | ^         |
| 0            | Commutazione 1<br>Piano 1 Salotto  |               | Attuatore di commutazione 1 |                | MTN649208 Attuat  | ore di commutazione |            | 8                   |          |          |            | Û              | ^         |
| Ŷ            | Illuminazione 5<br>Piano 1 Salotto |               |                             |                |                   | _                   | •          |                     |          | •        |            |                |           |
| ÷            | Regolazione 1<br>Piano 1 Salotto   |               |                             | Canale 1       | Plano 1 Salotto   | Canale 2            | <b>₽</b> ₿ | Iano 1 Salotto      | Canale 3 | Piano    | 1 Salotto  |                |           |
| - <b>P</b> - | Regolazione 2<br>Piano 1 Salotto   |               |                             | Canale 4       | Illuminazione 4   | Canale 5            | Rila       | scia aui            | Canale 6 | Rilascie | aui        |                |           |
|              | Tapparella 1<br>Piano 1 Salotto    |               |                             | 5              | Plano 1 Salotto   |                     |            | ota dai             |          |          | . 40.      |                |           |
|              | Tapparella 2<br>Piano 1 Salotto    |               | and the second              | Canale 7       | Rilascia qui      | Canale 8            | Rila       | ascia qui           |          |          |            |                |           |
|              | Tapparella 3<br>Piano 1 Salotto    |               |                             |                |                   |                     |            |                     |          |          |            |                |           |
|              | Tapparella 4<br>Piano 1 Salotto    |               |                             |                |                   |                     |            |                     |          |          |            |                |           |
|              |                                    |               |                             |                |                   |                     |            |                     |          |          |            |                |           |
|              |                                    |               |                             |                |                   |                     |            |                     |          |          |            |                |           |
|              |                                    |               |                             |                |                   |                     |            |                     |          |          |            |                |           |
|              | Totale carichi                     | 8             |                             |                |                   |                     |            |                     |          |          |            |                |           |
|              |                                    |               |                             |                |                   |                     |            |                     |          |          |            |                |           |

È possibile utilizzare anche l'opzione *Semiautomatica*. Trascinare e rilasciare i carichi che eConfigure deve assegnare automaticamente ai dispositivi nella "zona di rilascio" e fare clic su OK

| ≡ eConfigure Villa Schnei                     | der Aiuto – 🛷 🗙                                                                                                    |
|-----------------------------------------------|----------------------------------------------------------------------------------------------------|
| PIANO QUADRO DOWNLOAD                         | DIAGNOSTICA 🦙 🕦 Dispositivi                                                                                                    |
| Attuatori Controller Topologia KNX            |                                                                                                    |
| < Piano 1 >                                   | Quadro 1 Quadro successivo > 🕂 🗊 Ripristina tutti i quadri                                                                                                    |
| Ricerca Q                                     | Aggiungi attuatore Semi Automatico                                                                                                    |
| Mostra i fitti  Regolazione 1  Paro 1 Salotto | Tapparella 1         Tapparella 2         Tapparella 3         Q         Illuminazione 5         O         Commutazione 1           Pano 1 Salotto         Plano 1 Salotto         Plano 1 Salotto         Plano 1 Salotto         O         Plano 1 Salotto         O         Plano 1 Salotto         D         Plano 1 Salotto         D         Plano 1 Salotto         D         Plano 1 Salotto         D         Plano 1 Salotto         D         < |
| Tapparella 4<br>Piano 1 Salotto               | Nome attuatore   Tipo di attuatore  Numero di canale                                                                                                    |
|                                               | Attuatore di commutazione 1 MTN649208 Attuatore di commutazione 8 🕯                                                                                                    |
|                                               | Canale 1 Q Illuminazione 1 O Canale 2 Q Illuminazione 2 O Canale 3 Q Illuminazione 3 O Paros 1 Saloto                                                                                                    |
|                                               | Canale 4 Canale 4 Canale 5 Canale 5 Canale 5 Canale 6 Rilzscia qui                                                                                                    |
|                                               | Canale 7 Riloscia qui Canale 8 Riloscia qui                                                                                                    |
|                                               |                                                                                                    |
| Totale carichi : 3                            |                                                                                                    |

#### Scheda Controller

Nella scheda del controller è possibile aggiungere un webserver tra Wiser for KNX o SpaceLYnk

| ∃ eCo     | onfigure     | Villa Schnei       | der                      |                                                                 | Aiuto   — 🗗 🗙                                                   |
|-----------|--------------|--------------------|--------------------------|-----------------------------------------------------------------|-----------------------------------------------------------------|
| PIANO     | QUADRO       | DOWNLOAD           | DIAGNOSTICA              |                                                                 | 👾 🕕 Dispositivi                                                 |
| Attuatori | Controller   | Topologia KNX      |                          |                                                                 |                                                                 |
|           |              |                    |                          |                                                                 |                                                                 |
|           |              |                    |                          |                                                                 |                                                                 |
|           |              |                    |                          |                                                                 |                                                                 |
|           |              |                    |                          |                                                                 |                                                                 |
|           |              |                    |                          |                                                                 |                                                                 |
|           |              |                    |                          |                                                                 |                                                                 |
|           |              |                    |                          |                                                                 |                                                                 |
|           |              |                    |                          | Aggiungi un controller                                          |                                                                 |
|           |              |                    |                          |                                                                 |                                                                 |
|           |              |                    |                          |                                                                 |                                                                 |
| Aggiun    | aendo un con | troller sarà possi | bile creare un'interface | a grafica per l'utente, programmazioni orarie, grafici di misur | e nel tempo, interfacciamenti con dispositivi Modbus e wireless |
| , iggiun  | gende un con | and possi          | one creare an interface  | a granea per raterret, programmazioni orane, granei al misa     |                                                                 |
|           |              |                    |                          |                                                                 |                                                                 |
|           |              |                    |                          |                                                                 |                                                                 |
|           |              |                    |                          |                                                                 |                                                                 |
|           |              |                    |                          |                                                                 |                                                                 |
|           |              |                    |                          |                                                                 |                                                                 |

In eConfigure occorre configurare solo i seguenti elementi:

- > Tipo di controller
- Lingua
- ➢ Fuso orario
- Impostazioni dell'indirizzo IP

La configurazione dell'interfaccia utente grafica viene effettuata automaticamente da eConfigure e caricata nel controller nella fase di messa in servizio.

| ∃ eC      | onfigure     | Villa Schneid                            | ler                   |                          |                            | Aiuto   — 🗗 🗙   |
|-----------|--------------|------------------------------------------|-----------------------|--------------------------|----------------------------|-----------------|
| PIANO     |              | DOWNLOAD                                 | DIAGNOSTICA           |                          |                            | 🐺 ③ Dispositivi |
| Attuatori | Controller   | Topologia KNX                            |                       |                          |                            |                 |
|           |              |                                          | INFORMAZIONI GENERALI |                          |                            | ^               |
|           | 1            | n nd                                     |                       | Tipo di controller:      | Wiser for KNX / homeLYnk 💌 |                 |
|           | E Schneider  |                                          |                       | Nome:                    |                            |                 |
|           | Ramai, Trin. | (Ö<br>1                                  |                       | Lingua:                  | Inglese 👻                  |                 |
|           |              | Aparticus<br>Assessment<br>Billio danase |                       | Password Amministratore: | admin                      | 0               |
|           | 111/11/1     |                                          | DATA ORA              |                          |                            | ^               |
|           | Rimuovere o  | controller                               |                       | Fuso orario:             | JTC -                      |                 |
|           |              |                                          | ETHERNET              |                          |                            | ^               |
|           |              |                                          |                       | Protocollo: IP           | statico 🔹                  |                 |
|           |              |                                          |                       | Indirizzo IP:            | 192 . 168 . 0 . 10         |                 |
|           |              |                                          |                       | Maschera di rete:        | 255 , 255 , 255 , 0        |                 |
|           |              |                                          |                       | Gateway IP:              | 192 . 168 . 0 . 254        |                 |
|           |              |                                          |                       | Server DNS 1:            | 8.8.8.8                    |                 |
|           |              |                                          |                       | Server DNS 2:            | 8 . 8 . 4 . 4              |                 |

#### Scheda Topologia KNX

| ≡ eConfigure Villa Schr                                         | eider Aiuto – Ø                                                                                                    | ×    |
|-----------------------------------------------------------------|----------------------------------------------------------------------------------------------------|------|
|                                                                 | DIAGNOSTICA 🤤 🔒 Dispos                                                                                                    | tivi |
| Attuatori Controller <u>Topologia Kl</u>                        |                                                                                                    |      |
| Piano 1 - Piano 1 / 1                                           | Linea dorsale         TP         -         Area 1         -         Unea 1         -         Dispositivi: 11         Consumo: 136.50 mA                                                                                                    |      |
| Ricerca<br>Il cotalogo prodotti è vuoto.<br>Ripristina i fittri | Interstore Character Character Ch |      |
|                                                                 | Quantità di dispositivi su questo segmento di linea                                                                                                    |      |
| 0 densibilitare escripti                                        | Alimentatore 320 mA                                                                                                    |      |

Se il numero di dispositivi è superiore a 64 o se il consumo di corrente è superiore a 640 mA, il software assegna automaticamente i dispositivi al segmento successivo (estensione) della linea 1 e non richiede ulteriori operazioni.

Se occorre più di un segmento (estensione), i dispositivi non vengono assegnati automaticamente ai segmenti, ma sono disponibili nella casella a discesa a sinistra, organizzati in piani e quadri elettrici. In questo caso, occorre assegnare manualmente i dispositivi ai segmenti corretti trascinandoli e rilasciandoli.

## 7.11.Configurazione nei dispositivi dalla vista DOWNLOAD

Aprire la vista DOWNLOAD per programmare i dispositivi KNX coinvolti nel progetto.

| ≡ (    | eConfigu              | re Villa Sch                         | nneider                                     |            |                     |   |   |           |             |                |                                | Aiuto   — 🗗 🗙            |
|--------|-----------------------|--------------------------------------|---------------------------------------------|------------|---------------------|---|---|-----------|-------------|----------------|--------------------------------|--------------------------|
| PIAN   |                       |                                      | AD DIAGNOSTICA                              |            |                     |   |   |           |             |                |                                | 🐺 1 Dispositivi .        |
| Stato  | dell'installazione    | e 🤼 14 warning                       | 1 (5)                                       |            |                     |   |   |           |             |                |                                | ~                        |
| 0 disp | oositivo (i) da cor   | nfigurare                            |                                             |            | Ricerca dispositivi |   | ? | 0 disposi | tivo (i) co | onfigurato (i) |                                | Ricerca dispositivi      |
|        |                       | Nome                                 | Descrizione                                 | Indirizzo  |                     |   |   |           |             | Nome           | Descrizione                    | Indirizzo                |
|        |                       |                                      | Wiser for KNX / homeLYnk C<br>LSS100100     | 1.1.251    | Non indirizzato     |   |   |           |             |                |                                |                          |
|        |                       | Multitouch Pro 1<br>Piano 1 Salotto  | Multitouch Pro<br>MTN6215-0310              | 1.1.52     | Indirizzato         |   |   |           |             |                |                                |                          |
|        |                       | Attuatore di commuta<br>Quadro 1     | Attuatore di commutazione<br>MTN649208      | 1.1.13     | Indirizzato         |   |   |           |             |                |                                |                          |
|        | 0                     | ngresso binario 1<br>Piano 1 Salotto | Interfaccia per pulsanti, 2 ca<br>MTN670802 | 1.1.5      | Non indirizzato     |   |   |           |             |                |                                |                          |
|        | O.                    | ngresso binario 2<br>Piano 1 Salotto | Interfaccia per pulsanti, 2 ca<br>MTN670802 | 1.1.6      | Non indirizzato     |   |   |           |             |                |                                |                          |
|        |                       | Sensore 1<br>Piano 1                 | Sensore di luminosità e tem<br>MTN663991    | 1.1.4      | Non indirizzato     |   | ÷ |           |             |                |                                |                          |
|        | 0                     | ngresso binario 3<br>Piano 1         | Interfaccia per pulsanti, 2 ca<br>MTN670802 | 1.1.1      | Non indirizzato     |   |   |           |             |                |                                |                          |
|        | 0                     | ngresso binario 4<br>Piano 1         | Interfaccia per pulsanti, 2 ca<br>MTN670802 | 1.1.2      | Non indirizzato     |   |   |           |             |                |                                |                          |
|        |                       | Rilevatore 1<br>Piano 1              | KNX ARGUS 220<br>MTN6325xx                  | 1.1.3      | Non indirizzato     | L |   |           |             |                |                                |                          |
|        |                       | Controllore Fan Coil 1<br>Quadro 1   | Attuatore Fan Coil KNX REG-K<br>MTN645094   | 1.1.8      | Non indirizzato     |   |   |           |             |                |                                |                          |
|        | 10.00                 | Attuntoro Orournati 1                | Attustore per accurati DEG                  |            |                     |   |   |           |             |                |                                |                          |
| Se     | elezioni l'interfacci | a                                    | Imposta come "Non in                        | dirizzato" | Solo Indirizzo      |   |   |           |             |                | Imposta come "Non indirizzato" | Reimposta il dispositivo |

La parte superiore della finestra contiene lo *Stato di installazione*. Qui vengono visualizzati eventuali errori e avvertenze riguardanti la configurazione. È possibile, ad esempio, che alcuni carichi o dispositivi non siano collegati con altri carichi o dispositivi oppure che alcuni carichi non siano assegnati a un canale dell'attuatore. Risolvere questi errori o avvertenze prima di continuare.

Collegare il PC a un'interfaccia di comunicazione verso il bus KNX (che può essere Wiser for KNX, SpaceLYnk oppure un'interfaccia USB KNX)

Nell'elenco a sinistra è possibile visualizzare tutti i dispositivi non configurati. Scegliere quello da configurare e premere la freccia al centro

| ∃ eCo         | onfigure Villa Sch                    | nneider                                     |                                                          | Aiuto   — 🗗 🗙            |
|---------------|---------------------------------------|---------------------------------------------|----------------------------------------------------------|--------------------------|
| PIANO         | QUADRO DOWNLOA                        | AD DIAGNOSTICA                              |                                                          | 🖙 1 Dispositivi          |
| Stato dell'in | nstallazione 🥼 14 warning             | 3 (S)                                       |                                                          | *                        |
| 0 dispositiv  | o (i) da configurare                  |                                             | Ricerca dispositivi 2 0 dispositivo (i) configurato (i)  | Ricerca dispositivi      |
|               | Nome                                  | Descrizione                                 | Seleziona la tua interfaccia bus × Descrizione           | Indirizzo                |
|               | 0                                     | Wiser for KNX / homeLYnk C<br>LSS100100     | Co<br>Interfaccia Indirizzo Errore                       |                          |
|               | Multitouch Pro 1<br>Piano 1 Salotto   | Multitouch Pro<br>MTN6215-0310              | Wiser 192.168.1.110                                      |                          |
|               | Attuatore di commuta<br>Quadro 1      | Attuatore di commutazione<br>MTN649208      |                                                          |                          |
|               | Ingresso binario 1<br>Piano 1 Salotto | Interfaccia per pulsanti, 2 ca<br>MTN670802 |                                                          |                          |
|               | Ingresso binario 2<br>Piano 1 Salotto | Interfaccia per pulsanti, 2 ca<br>MTN670802 |                                                          |                          |
|               | Sensore 1<br>Piano 1                  | Sensore di luminosità e tem<br>MTN663991    |                                                          |                          |
|               | Ingresso binario 3<br>Piano 1         | Interfaccia per pulsanti, 2 ca<br>MTN670802 |                                                          |                          |
|               | Ingresso binario 4<br>Piano 1         | Interfaccia per pulsanti, 2 ca<br>MTN670802 | Non trovo la mia Interfaccia                             |                          |
|               | Rilevatore 1<br>Piano 1               | KNX ARGUS 220<br>MTN6325xx                  | Annulla Seguente                                         |                          |
|               | Controllore Fan Coil 1<br>Quadro 1    | Attuatore Fan Coil KNX REG-K<br>MTN645094   | 1.1.8 Non indirizzato                                    |                          |
|               | Attentare Occurrenti 1                | Att                                         |                                                          |                          |
| Selezior      | ni l'interfaccia                      | Imposta come "Non ir                        | dirizzato" Solo Indirizzo Imposta come "Non indirizzato" | Reimposta il dispositivo |

Si apre una finestra che visualizza i collegamenti dell'interfaccia bus rilevati. Sceglierne uno e fare clic su Seguente. A questo punto, se il dispositivo non è ancora stato indirizzato (primo scaricamento) premere il pulsante di programmazione del dispositivo. Il LED di programmazione rosso accanto al pulsante deve essere acceso. A questo punto, eConfigure fa partire lo scaricamento e programma il dispositivo.

Schneider

Electric

|                                                                 | Aiuto – 🗗 🗙              |
|-----------------------------------------------------------------|--------------------------|
| Indirizzo e Programmazione                                      | ×                        |
| PIANO QUADRO                                                    | 🐺 🌀 Dispositivi          |
| Stato dell'installazione                                        | ~                        |
| 1 dispositivo (i) da configu / Pulsantiera 1<br>Piano 1 Salotto | Ricerca dispositivi      |
| Non MTN6180-03xx / MTN6180-04xx In attesa                       | Indirizzo                |
| 18%                                                             | 1.1.52                   |
| Plano                                                           | G-K / 8x2 1.1.13         |
| Configurazione in corso. Attendere prego                        |                          |
| Precedente Salta Seguente                                       | Cancel                   |
| Selezioni l'Interfaccia                                         | Reimposta il dispositivo |

Se è stato selezionato più di un dispositivo, eConfigure passa a quello successivo non appena ha terminato con il primo

Una volta terminato con tutti i dispositivi, viene visualizzato il messaggio seguente.

| = eCc        | onfigure           | Villa Schneid          | lor                                     |                 |                             |                                       | Aiuto 🗕 🗗 🗙                   |
|--------------|--------------------|------------------------|-----------------------------------------|-----------------|-----------------------------|---------------------------------------|-------------------------------|
| _            | , and              | Indirizzo e P          | rogrammazione                           |                 |                             | ×                                     |                               |
|              | QUADRO             |                        | 3                                       |                 |                             |                                       | 🛛 🐺 🌀 Dispositivi             |
| Stato dell'i | nstallazione       | 1 di 1 configurato (i) |                                         |                 |                             |                                       | ~                             |
| 0 dispositi  | vo (i) da configui |                        | Attuatore di commutazione 1<br>Quadro 1 |                 |                             |                                       | Ricerca dispositivi           |
|              | Non                |                        | MTN649208                               | configurato (i) |                             |                                       | Indirizzo                     |
|              | (71)               |                        | 11011220 1 1.1.15                       |                 |                             | Operazioni in cors                    | • ••                          |
|              | The second         |                        |                                         | 100 %           |                             | Attive                                | Storico                       |
|              | Pulsar<br>Piano    |                        |                                         |                 |                             | 🥜 Cancella Storico                    |                               |
|              |                    |                        |                                         |                 |                             | 1.1.13 Attuatore d<br>Scarica(Tutte): | i commutazione 1<br>Terminata |
|              |                    |                        |                                         |                 | Il dispositivo è pronto     | I.1.52 Multitouch<br>Scarica(Tutte):  | Pro 1<br>Terminata            |
|              |                    |                        |                                         |                 |                             |                                       |                               |
|              |                    |                        |                                         |                 | Precedente Riprova Seguente |                                       | _                             |
| Selezio      | ni l'interfaccia   |                        |                                         |                 |                             |                                       |                               |

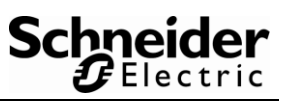

A questo punto, il dispositivo viene spostato sul lato destro della finestra.

| ∃ eCo        | onfigure          | Villa Schr                | neider                                    |           |                 |   |        |                                  |                                             | Aiuto   — 🗗 🗙         |
|--------------|-------------------|---------------------------|-------------------------------------------|-----------|-----------------|---|--------|----------------------------------|---------------------------------------------|-----------------------|
| PIANO        | QUADRO            | DOWNLOAD                  | DIAGNOSTICA                               |           |                 |   |        |                                  |                                             | 🐺 🌀 Dispositivi       |
| Stato dell'i | nstallazione      |                           |                                           |           |                 |   |        |                                  |                                             | ~                     |
| 0 dispositiv | vo (i) da configu | rare                      |                                           | Rice      | rca dispositivi | 0 | 1 disp | ositivo (i) configurato (i)      |                                             | Ricerca dispositivi   |
|              | Non               | ne                        | Descrizione                               | Indirizzo |                 |   |        | Nome                             | Descrizione                                 | Indirizzo             |
|              |                   |                           | Wiser for KNX / homeLYnk Co<br>LSS100100  | 1.1.251   | Non indirizzato |   |        | Pulsantiera 1<br>Piano 1 Salotto | Pulsante Pro<br>MTN6180-03xx / MTN6180-04xx | 1.1.51                |
|              | Multin<br>Piano   | touch Pro 1<br>1 Salotto  | Multitouch Pro<br>MTN6215-0310            | 1.1.52    | Indirizzato     |   |        |                                  |                                             |                       |
| 0            | Attua<br>Quad     | tore di commutazi<br>ro 1 | Attuatore di commutazione RE<br>MTN649208 | 1.1.13    | Indirizzato     |   |        |                                  |                                             |                       |
|              |                   |                           |                                           |           |                 |   |        |                                  |                                             |                       |
|              |                   |                           |                                           |           |                 |   |        |                                  |                                             |                       |
|              |                   |                           |                                           |           |                 | ÷ |        |                                  |                                             |                       |
|              |                   |                           |                                           |           |                 |   |        |                                  |                                             |                       |
|              |                   |                           |                                           |           |                 |   |        |                                  |                                             |                       |
|              |                   |                           |                                           |           |                 |   |        |                                  |                                             |                       |
|              |                   |                           |                                           |           |                 |   |        |                                  |                                             |                       |
|              |                   |                           |                                           |           |                 |   |        |                                  |                                             |                       |
| Selezior     | ni l'interfaccia  |                           | Imposta come "Non indiri                  | zzato" So | olo Indirizzo   |   |        |                                  | Imposta come "Non indirizzato" Reir         | nposta il dispositivo |

Se vengono apportate modifiche a un dispositivo messo in servizio nella planimetria, questo viene spostato nuovamente sul lato sinistro. Lo stato da *Non indirizzato* diventa *Indirizzato*.

Per programmare le modifiche, ripetere la procedura; in questo caso, però, non viene chiesto di premere il pulsante di programmazione, in quanto il dispositivo ha già ricevuto il proprio indirizzo.

Una volta messo in servizio tutto il progetto, tutti i dispositivi dovrebbero trovarsi sul lato destro (e nessuno sul lato sinistro).

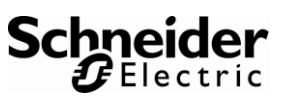

# Caricamento della configurazione in un controller a Wiser for KNX/SpaceLYnk

Per caricare la configurazione in un controller, effettuare la procedura seguente

Collegare il controller direttamente al PC tramite un cavo di permutazione

Impostare il seguente indirizzo IP del PC

| Proprietà - Protocollo Internet version                                                                                       | ne 4 (TCP/IPv4)                                                                                      |
|----------------------------------------------------------------------------------------------------|----------------------------------------------------------------------------------------------------|
| Generale                                                                                                    |                                                                                                    |
| È possibile ottenere l'assegnazione au<br>rete supporta tale caratteristica. In c<br>richiedere all'amministratore di rete le | utomatica delle impostazioni IP se la<br>aso contrario, sarà necessario<br>impostazioni IP corrette. |
| Ottieni automaticamente un indir                                                                                              | rizzo IP                                                                                             |
| O Utilizza il seguente indirizzo IP:                                                                                          |                                                                                                    |
| Indirizzo IP:                                                                                                    | 192.168.0.5                                                                                          |
| Subnet mask:                                                                                                    | 255.255.255.0                                                                                        |
| Gateway predefinito:                                                                                                    |                                                                                                    |
|                                                                                                    |                                                                                                    |

Premere il pulsante di reset (H) del controller per 10 secondi fino a quando il LED rosso (B) comincia a lampeggiare sul lato anteriore del controller; il pulsante è nascosto, per cui occorre utilizzare un piccolo cacciavite o una graffetta

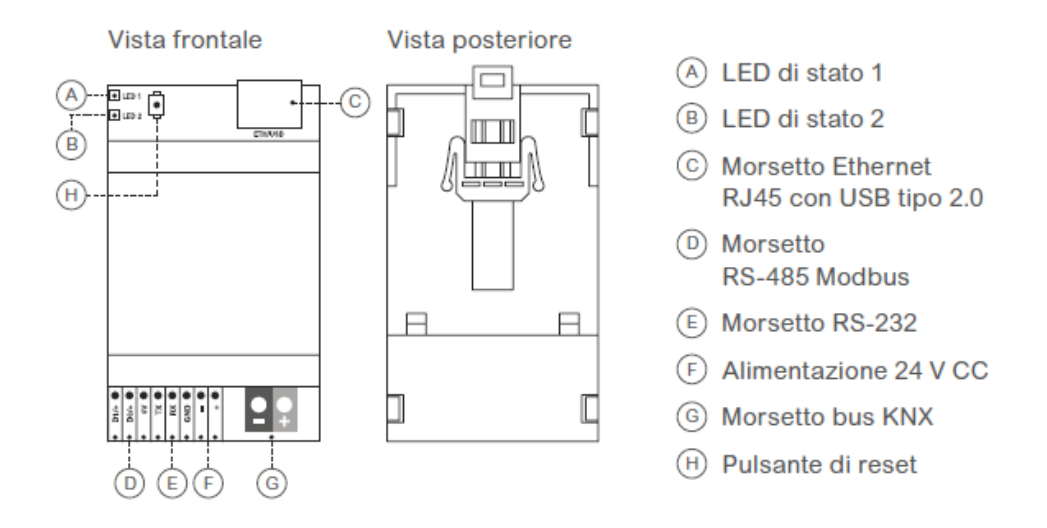

Nella scheda Carica, selezionare il controller e premere la freccia al centro

A questo punto, eConfigure carica la configurazione in Wiser For KNX o SpaceLYnk. L'operazione richiede qualche minuto.

## 7.12. Report di progetto

Sono disponibili vari tipi di report facendo clic sull'icona 🐨 🔍 nell'angolo superiore destro del software, selezionando il pulsante blu "Esporta rapporti ed elenchi"

| Lista      | materiale                               |           |                                     |                           |                | ×                          |
|------------|-----------------------------------------|-----------|-------------------------------------|---------------------------|----------------|----------------------------|
| 55 pr      | odotti                                  |           |                                     | Applica il colore a tutti | i prodotti 🙆 E | sporta rapporti ed elenchi |
|            | Nome                                    | Codice    | Descrizione                         | Gamma                     | Colore         | Finitura                   |
| 6          | F3 1°PIANO - bagno1 - Ingresso bin      | MTN670802 | Interfaccia per pulsanti, 2 canali  |                           | Ţ              | MTN670802 -                |
| 0          | F3 1°PIANO - disimpegni - Ingresso      | MTN670802 | Interfaccia per pulsanti, 2 canali  |                           | v              | MTN670802 -                |
| 6          | F3 1°PIANO - disimpegni - Ingresso      | MTN670802 | Interfaccia per pulsanti, 2 canali  |                           |                | MTN670802 -                |
| Ő,         | F3 1°PIANO - scala - Ingresso binari    | MTN670804 | Interfaccia per pulsanti, 4 canali  | Ţ                         | Ţ              | MTN670804 -                |
|            | Quadro 1 - power supply 1/1/1           | MTN684064 | Alimentatore KNX REG-K/640 mA       | Ţ                         | Ţ              | MTN684064 ~                |
| Ő          | F3 PT - soggiorno - Ingresso binario    | MTN670804 | Interfaccia per pulsanti, 4 canali  | Ţ                         | Ţ              | MTN670804 -                |
| Ő          | F3 PT - cucina - Ingresso binario 22    | MTN670804 | Interfaccia per pulsanti, 4 canali  | Ţ                         | Ţ              | MTN670804 ~                |
| Ő          | F3 PT - soggiorno - Ingresso binario    | MTN670804 | Interfaccia per pulsanti, 4 canali  | Ţ                         | Ţ              | MTN670804 ~                |
| Ő          | F3 PT - terrazzo2 - Ingresso binario 24 | MTN670804 | Interfaccia per pulsanti, 4 canali  | Ţ                         | Ţ              | MTN670804 -                |
| 6000       | Quadro 1 - Switch / Attuatore venezi    | MTN649912 | Attuatore di commutazione/oscuran   |                           |                | MTN649912 -                |
| 6000       | Quadro 1 - Attuatore Oscuranti 1        | MTN649808 | Attuatore per oscuranti REG-K/8x/10 | ) 📃 👻                     | Ţ              | MTN649808 -                |
| 22 <b></b> | Quadro 1 - Attuatore Dimmer 1           | MTN649310 | Attuatore dimmer universale REG-K.  |                           | ~              | MTN649310 -                |

Chiudi

#### Elenco dei materiali (BOM - Bill Of Material)

L'elenco dei materiali può essere esportato in un file csv.

È necessario verificare che gli attuatori e i controller siano stati impostati, altrimenti non appariranno nell'elenco dell'hardware.

<u>Nota:</u> l'interfaccia USB (per la connessione al sistema KNX) non è inclusa nella lista. Se nell'impianto è presente un controller Wiser for KNX o SpaceLYnk, questo possono essere utilizzati anche come interfaccia di connessione al bus, quindi l'interfaccia USB non è necessaria

Nel caso di più segmenti di linea, controllare la scheda l'architettura del sistema nella scheda "Topologia KNX" nella sezione QUADRO.

L'elenco dei materiali contiene solo i dispositivi KNX.

Non dimenticare di ordinare accessori aggiuntivi:

- Per i pulsanti, non dimenticare di aggiungere cornici, scatole di installazione e accessori aggiuntivi.
- > Per i controller non dimenticare di aggiungere alimentatori (24 Vcc)

#### **Report Installatore (Costumer Report)**

Questo rapporto di installazione contiene informazioni per consentire all'elettricista di:

- > Controllare l'elenco dei dispositivi KNX,
- > Controlla l'elenco dei carichi,
- > Cablare gli attuatori sui carichi giusti,
- > Installare i dispositivi nel posto giusto nell'installazione,
- Verificare il corretto funzionamento dell'installazione.

#### Report per l'utente finale (User Report)

Questo report per l'utente finale contiene le informazioni più essenziali per testare la sua installazione e convalidare che l'installazione corrisponda alle sue esigenze.

#### Piantine con indirizzi fisici dei dispositivi

All'interno della cartella di report generata da eConfigure KNX si trovano anche le immagini dei "Piani" con dispositivi, carichi e i collegamenti tra di essi.

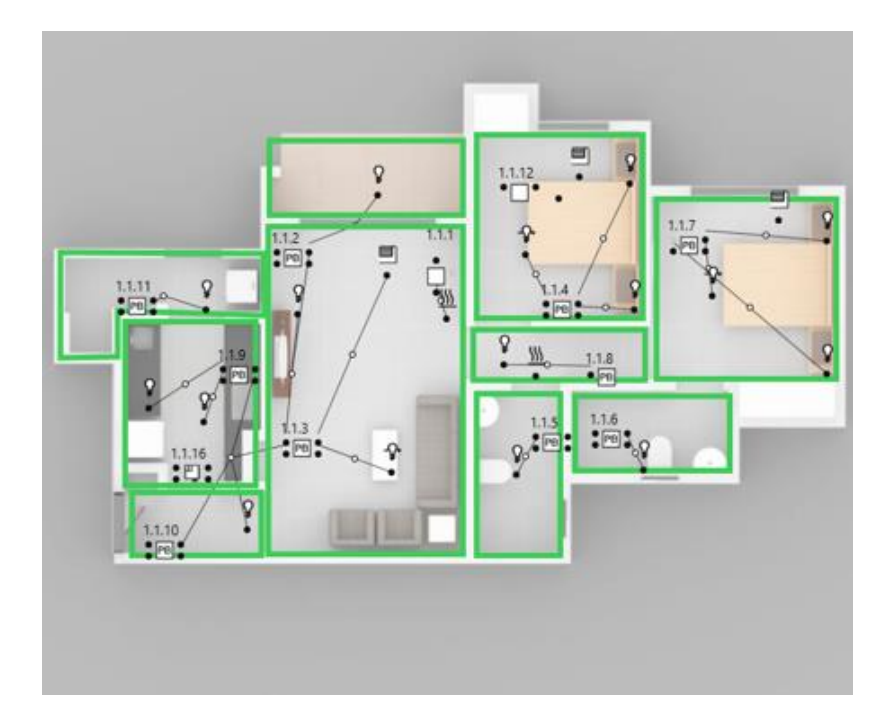

Il valore aggiunto di queste piantine è di avere specificato l'indirizzo fisico (es. 1.1.23) dei dispositivi KNX presenti sulla piantina, aspetto molto utile in fase di installazione dei componenti in capo e di manutenzione dell'impianto.

Grazie a queste immagini generate nel report è sempre possibile individuare rapidamente un componente all'interno del progetto tramite il suo indirizzo fisico.

#### Esportazione OPC del progetto KNX (file \*.esf)

Questo file di progetto, noto ai System Integrator come "esportazione OPC" del progetto KNX, è uno speciale formato utile a importare in un webserver/controller di terze parti la lista delle funzioni KNX realizzate nel progetto.

Se si utilizzano Wiser for KNX o SpaceLYnk la lista delle funzioni KNX realizzate (indirizzi di gruppo) viene importata automaticamente durante lo scaricamento nei controller stessi.

## 7.13.Backup

| Progetti                   | > | 3 Progetti               |           | Importa singolo | Esporta tutto | Importa tutto      |
|----------------------------|---|--------------------------|-----------|-----------------|---------------|--------------------|
| Le mie impostazioni utente | > | Casa Rossi               |           |                 |               | Menu               |
| Aiuto                      | > | Creato                   | 5/25/2017 | e e             | N             | Marco I<br>Duplica |
| Informazioni versione      | 5 | Ultima modifica<br>Stato | 5/25/2017 | 6               | tie           | Elimina            |

Per effettuare un backup del progetto, basta aprire il menu principale di eConfigure, fare clic sul menu secondario del progetto e selezionare Esporta.

Questo permette di trasferire il progetto esportato in un altro pc con eConfigure KNX Lite o Expert.

## 7.14. Scenari

Gli scenari vengono gestiti nella scheda "Scenario". Selezionando la scheda "Scenario", il software accede a una modalità particolare che consente la creazione rapida e semplice di scenari. Gli scenari possono essere creati, modificati ed eliminati

### Creazione di scenari

Aprire alla scheda Scenari e fare clic sul pulsante Nuovo scenario in basso

| Ξ eConfigure Casa Schneider Aiuto – 🖉 🗙 |                                                                                                    |                                             |  |  |  |  |  |  |  |
|-----------------------------------------|----------------------------------------------------------------------------------------------------|---------------------------------------------|--|--|--|--|--|--|--|
| PIANO QUADRO DOWNLOAD E                 | IAGNOSTICA                                                                                                    | 📜 😗 Dispositivi                             |  |  |  |  |  |  |  |
| CATALOGO SCENARI A Piano 1              | •                                                                                                    | PARAMETRI A                                 |  |  |  |  |  |  |  |
| Ricerca                                 | the second second second second second second second second second second second second second second second se | Scenario OFF                                |  |  |  |  |  |  |  |
| Mostra i filtri                         | Creazione scenario ×                                                                                            | Dispositivi                                 |  |  |  |  |  |  |  |
| Scenario OFF                            | Nome : Scenario notte                                                                                           | Nome PARAMETRI Piano 1-Camera 2-Pulsantie 👚 |  |  |  |  |  |  |  |
|                                         | <b>?</b>                                                                                                    | Carichi                                     |  |  |  |  |  |  |  |
| <ul> <li>Scenario relax</li> </ul>      |                                                                                                    | Nome PARAMETRI                              |  |  |  |  |  |  |  |
|                                         | Descrizione:                                                                                                    | Piano 1-Sala-Illuminazione 1 Off            |  |  |  |  |  |  |  |
|                                         |                                                                                                    | Piano 1-Sgabuzzino-Illumin Off 🔹 👔          |  |  |  |  |  |  |  |
|                                         | Da modello: Nessuna -                                                                                           | Piano 1-Ingresso-Illuminazi Off 💌 🏢         |  |  |  |  |  |  |  |
|                                         |                                                                                                    | Piano 1-Corridoio-Illuminaz Off 💌 🍵         |  |  |  |  |  |  |  |
|                                         | Riscaldamento Veneziane                                                                                         | Piano 1-Camera 1-Illuminaz Off 👻 👔          |  |  |  |  |  |  |  |
|                                         | Categorie Ventilazione Illuminazione                                                                            | Piano 1-Camera 1-Illuminaz Off 💌 🏢          |  |  |  |  |  |  |  |
|                                         | • • • •                                                                                                    | Piano 1-Bagno 2-Illuminazi Off 👻 👔          |  |  |  |  |  |  |  |
|                                         |                                                                                                    | Piano 1-Bagno 1-Illuminazi Off 💌 👔          |  |  |  |  |  |  |  |
|                                         | Ok Annulla                                                                                                    | Piano 1-Camera 2-Illuminaz Off 💌 👔          |  |  |  |  |  |  |  |
|                                         |                                                                                                    | Piano 1-Camera 2-Illuminaz Off 💌 👔          |  |  |  |  |  |  |  |
|                                         |                                                                                                    | Piano 1-Cucina-Illuminazio Off 💌 👔          |  |  |  |  |  |  |  |
|                                         |                                                                                                    | Piano 1-Cucina-Illuminazio Off 👻 👘          |  |  |  |  |  |  |  |
|                                         |                                                                                                    | Q Diano 1 Sala Recolations 1 Off *          |  |  |  |  |  |  |  |

Assegnare un nome allo scenario e inserire una descrizione (facoltativa).

È possibile creare uno scenario totalmente nuovo, selezionando i singoli carichi da includere nello scenario, oppure utilizzare uno dei modelli in modo che sia il software a selezionare i carichi (che possono essere aggiunti e rimossi in un secondo momento).

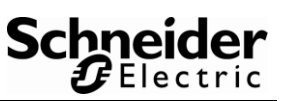

In alternativa, è possibile assegnare una categoria allo scenario.

A questo punto, fare clic sui carichi da inserire nello scenario. Questi elementi appariranno nell'elenco a destra. È possibile impostare liberamente il valore di ogni carico.

Fare clic sui dispositivi (ad es. pulsanti) da inserire nello scenario. Non è necessario configurare il pulsante per lo scenario, ma non è collegato con altri elementi. Anche questi elementi appariranno nell'elenco a destra.

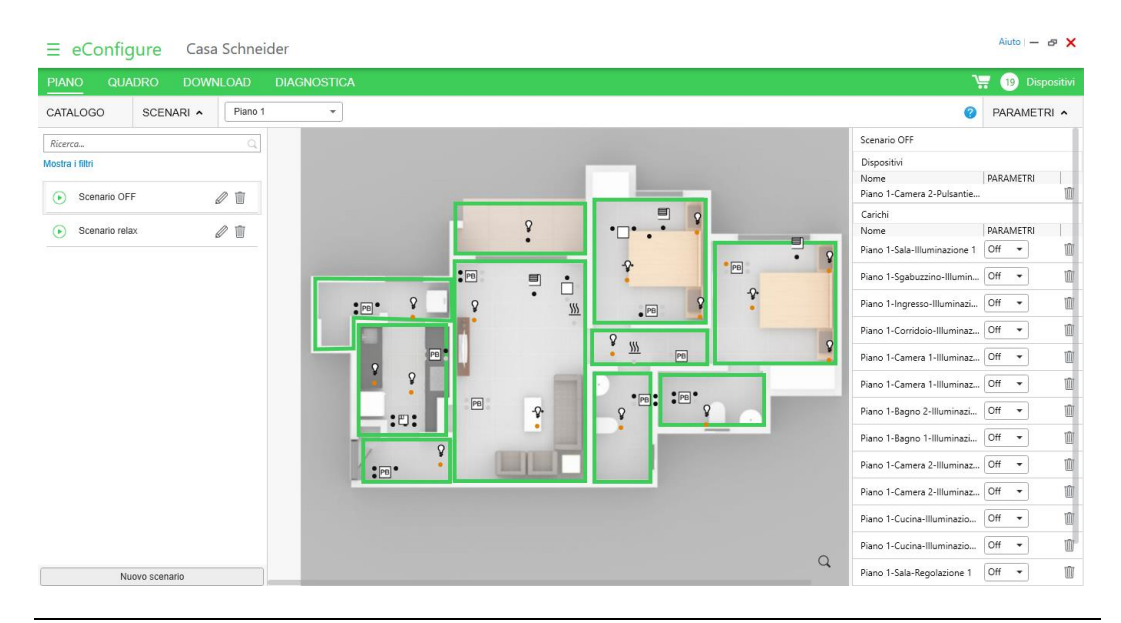

Di seguito è indicato il numero di scenari in cui è possibile condividere un carico:

- > I carichi di illuminazione e attenuazione possono essere collegati a max 5 scenari
- > Interruttori e prese possono essere collegati a max 5 scenari
- I termostati (tranne MultiTouch Pro) possono essere collegati a max 8 scenari
- Il termostato MultiTouch Pro può essere collegato a 4 scenari

Tenere presente che un carico può essere collegato a più scenari, ma funziona solo nel numero di scenari sopra indicato

### **NOTA IMPORTANTE:**

Le luci DALI inserite nel progetto (caratterizzate dal carico con simbolo **D – Gruppo DALI**), non possono essere incluse negli scenari.

tra 0% e 100%).

In questo modo tutte le luci collegate a quel canale, alla pressione del relativo tasto, si porteranno al valore percentuale impostato.

## 7.15.La vista DIAGNOSTICA

#### Introduzione

Le funzioni di diagnosi forniscono supporto per la risoluzione dei problemi del progetto configurato.

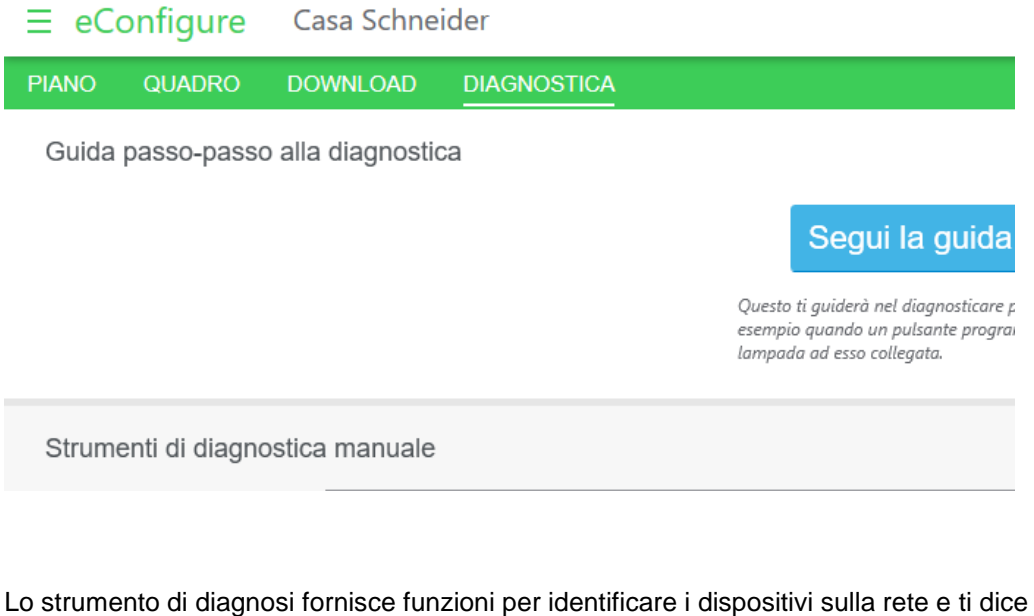

Lo strumento di diagnosi fornisce funzioni per identificare i dispositivi sulla rete e ti dice se un dispositivo che si trova nel tuo progetto non si trova sulla rete in modo che tu possa capire perché un determinato dispositivo non funziona correttamente o non è caricato correttamente.

I seguenti casi sono tipici:

Esempio 1

Si desidera scaricare la programmazione su un dispositivo, ma l'indirizzo fisico è già utilizzato. In questo caso è necessario scoprire quale dispositivo sta utilizzando questo indirizzo in modo che si possa scaricare la programmazione sul dispositivo corretto

Esempio 2

Premendo un pulsante dell'impianto non si accende la relativa lampada. Per poter scoprire che problema c'è sul suddetto pulsante, è necessario, in primis, capire a che canale/dispositivo corrisponde nel progetto eConfigure (poiché ci possono essere diversi pulsanti nella stessa stanza).

#### Esempio 3

Si sospetta l'associazione presente tra un canale di comando e un canale di un attuatore non sia corretto. È necessario identificare l'attuatore giusto, per collegare il pulsante a questo attuatore.

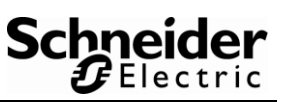

Lo strumento di diagnosi fornisce tre funzioni per identificare un dispositivo:

- > controllare un singolo indirizzo fisico
- > identificare tutti i dispositivi che si trovano in modalità di programmazione
- > identificare un dispositivo attraverso il monitoraggio del cavo bus

Nella parte superiore della finestra mostrata nell'immagine sotto trovi il pulsante 1 per essere guidato attraverso il processo di analisi. Questa guida passo-passo ti guiderà attraverso le diverse funzioni che puoi utilizzare anche direttamente nella parte inferiore della finestra, ovvero con i pulsanti 2,3 e 4.

|   | ≡ eC       | onfigure              | Casa Schne       | ider        |                                                                                                    | Aiuto   — 🗗 🗙   |
|---|------------|-----------------------|------------------|-------------|----------------------------------------------------------------------------------------------------|-----------------|
|   | PIANO      | QUADRO                | DOWNLOAD         | DIAGNOSTICA |                                                                                                    | 🐺 몘 Dispositivi |
|   | Guida      | passo-pass            | o alla diagnosti | ca          |                                                                                                    |                 |
|   |            |                       |                  |             | Legui la guida passo-passo                                                                                                    |                 |
|   |            |                       |                  |             |                                                                                                    |                 |
|   |            |                       |                  |             | Quessa i guarda ne cuagnostane programmato consgumento, come da<br>esempio quanda un pulsante programmato non riesce a comandare la<br>lampada ad esso collegata. |                 |
|   | Strum      | enti di diagn         | ostica manuale   |             |                                                                                                    |                 |
|   | _          |                       |                  |             |                                                                                                    |                 |
| 2 |            |                       |                  |             |                                                                                                    |                 |
|   | Q. Scansie | ona dispositivi sul b | us               |             |                                                                                                    |                 |
| C | lden       | tifica un dispositivo |                  |             | Seleziona uno strumento di diagnostica                                                                                                    |                 |
|   | Scansi     | ona messaggi sul bi   | 15               |             |                                                                                                    |                 |
|   |            |                       |                  |             |                                                                                                    |                 |
|   |            |                       |                  |             |                                                                                                    |                 |
|   | Selezio    | na interfaccia        | L                |             |                                                                                                    |                 |

#### Scansione dispositivi bus

Questa funzione scansiona una linea nel progetto per i dispositivi che sono fisicamente collegati su questa linea.

Dopo aver cliccato su questo pulsante troverai una finestra come questa dove puoi selezionare la linea che vuoi scansionare.

| $\equiv$ eConfigure             | Villa Schneider                        |                                                                                                    | Aiuto   — 🗗 🗙                                                                 |
|---------------------------------|----------------------------------------|----------------------------------------------------------------------------------------------------|-------------------------------------------------------------------------------|
| PIANO QUADRO                    | DOWNLOAD DIAGNOSTICA                   |                                                                                                    | 🐺 🙆 Dispositivi                                                               |
| Guida passo-pass                | alla diagnostica                       |                                                                                                    |                                                                               |
|                                 |                                        | Segui la guida passo-passo<br>Questo i guiderà nel diagnosticare problemi di collegamento, come ad<br>esempio quando un pubante programmato non riesce a comandare la<br>lampada ed esso collegato. |                                                                               |
| Strumenti di diagno             | Scansiona la linea: 1.1                | Termina scansione della linea 1,1 : 11%                                                                                                    | Hide scan details                                                             |
|                                 | Trova dispositivi                      | Dispositivi mancanti                                                                                                    | Dispositivi sconosciuti                                                       |
| Q. Scansiona dispositivi sul bi | Nc Desci Add                           | ess Nome Descrizione Address                                                                                                    | Nome Descrizione Indirizzo                                                    |
| Identifica un dispositivo       | Attuat Attuator<br>Quadr MTN649 1.1.13 | Multitouch Multitouch Pro<br>Piano 1-Sal MTN6215-0310 1.1.52                                                                                                    | Dispositivo Questo dispositivo è stato<br>trovato durante la scansione 1.1.0  |
| Q. Scansiona messaggi sul bu    | 2                                      | Pulsantiera 1 Pulsante Pro<br>Piano 1-Sal MTN6180-03xx / MTN6180-04xx 1.1.51                                                                                                    | Dispositivo Questo dispositivo è stato<br>trovato durante la scansione 1.1.10 |
|                                 |                                        |                                                                                                    | Dispositivo Questo dispositivo è stato<br>trovato durante la scansione 1.1.12 |
|                                 |                                        |                                                                                                    | Discositivo Questo dispositivo è stato 1.1.14                                 |
| Seleziona interfaccia           |                                        |                                                                                                    |                                                                               |

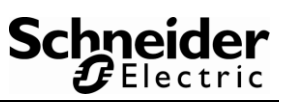

Le linee corrispondono alle linee definite in Topologia KNX, all'interno della vista QUADRO.

Quando la scansione viene avviata, i dispositivi che sono stati trovati appariranno sul lato sinistro come mostrato di seguito. I dispositivi che sono all'interno del progetto ma non vengono trovati sulla linea scansionata sono mostrati nella colonna centrale. I dispositivi sconosciuti appaiono invece sul lato destro.

Se un dispositivo non viene visualizzato, si consiglia di verificare l'architettura KNX in Topologia KNX, all'interno della vista QUADRO e che coincida con i cablaggi effettuati (es. se un dispositivo è cablato sulla linea sbagliata non viene trovato dalla scansione).

#### Identifica un dispositivo

Con questa funzione è possibile identificare un dispositivo sulla rete. Tramite il nome del dispositivo (il nome contiene la posizione del dispositivo) è possibile verificare se il dispositivo si trova fisicamente nel luogo previsto.

È possibile identificare il dispositivo in 3 modi diversi:

#### 1) Cliccando sul pulsante di programmazione

| ≡ eConfigure \                   | /illa Schnei  | der                                                                                                    | Aiuto   — 🗗 🗙   |
|----------------------------------|---------------|----------------------------------------------------------------------------------------------------|-----------------|
| PIANO QUADRO D                   | OWNLOAD       | DIAGNOSTICA                                                                                                    | 🐺 🌀 Dispositivi |
| Guida passo-passo al             | la diagnostic | a                                                                                                    |                 |
|                                  |               | Segui la guida passo-passo<br>Questo li guiderà nel diagnaticare problemi di collegamento, come ad<br>esempio quondo un puòrante programmato non nesce a comandare la<br>lampado ad eserco citograto. |                 |
| Strumenti di diagnosti           | ca manuale    |                                                                                                    |                 |
|                                  | - Identi      | llica un dispositivo premendo il suo pulsante di programmazione Termina scansione 🎝 Scansione della linea 1.1 : 6% Mostra parametro avanzalo                                                          |                 |
| Q. Scansiona dispositivi sul bus |               | Nome Descrizione Indirizzo                                                                                                    |                 |
| - (dentifier og disserition      |               | Attuatore di commutazion Attuatore di commutazione REG-K / 8x230 / 10 con modalità manuale<br>Quadro 1 MTN649208 1.1.13                                                                               |                 |
| Scansiona messaggi sul bus       |               |                                                                                                    |                 |
|                                  |               |                                                                                                    |                 |
|                                  | Back          |                                                                                                    |                 |
| Seleziona interfaccia            |               |                                                                                                    |                 |

La maggior parte dei dispositivi KNX ha a bordo un pulsante di programmazione che accende (o spegne) un led. (chiamato appunto led di programmazione) Per identificare un dispositivo in guesto modo, premere prima sul pulsante di

programmazione del dispositivo (accendendo il led a bordo del dispositivo), quindi avviare la scansione.

Per impostazione predefinita, vengono cercati i dispositivi sulla linea 1.1: se si desidera rilevare un dispositivo su un'altra linea, è necessario modificare la linea da scansionare (funzione avanzata).

Se più dispositivi hanno il led di programmazione acceso, saranno tutti visualizzati su questa schermata.

#### 2) Identificazione utilizzando il dispositivo

Per un dispositivo che è già installato nell'edificio, il pulsante di programmazione a bordo potrebbe essere difficile da premere: in questo caso è possibile utilizzare un'azione sul dispositivo da identificare.

Ad esempio, per un pulsante, è possibile fare clic su un pulsante per identificarlo, o per un rilevatore di presenza muoversi davanti allo stesso per attivarlo.

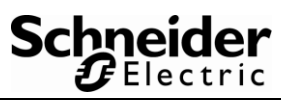

Per utilizzare questa funzionalità:

- Il processo di rilevamento deve essere in esecuzione (visibile nella parte inferiore dello schermo)
- È necessario attivare il dispositivo che si desidera identificare (fare clic sul pulsante, attivare il rilevatore, ecc.)
- Quando viene rilevato il dispositivo, è necessario interrompere la procedura di rilevamento

| $\equiv$ eConfigure           | Villa Schneide     | ۶r                                                           |                                                                                 |                                         |                               |                           | Aiuto   — 🗗 🗙                   |
|-------------------------------|--------------------|--------------------------------------------------------------|---------------------------------------------------------------------------------|-----------------------------------------|-------------------------------|---------------------------|---------------------------------|
| PIANO QUADRO                  | DOWNLOAD           | DIAGNOSTICA                                                  |                                                                                 |                                         |                               |                           | 🐺 🌀 Dispositivi                 |
| Guida passo-pass              | o alla diagnostica |                                                              |                                                                                 |                                         |                               |                           |                                 |
|                               |                    |                                                              | Sogui la guida p                                                                | 2550-225                                | 50                            |                           |                                 |
|                               |                    |                                                              |                                                                                 | asso-pas                                | 50                            |                           |                                 |
|                               |                    |                                                              | Questo ti guiderà nel diagnosticare prob<br>esempio quando un pulsante programm | lemi di collegame<br>ato non riesce a c | ento, come ad<br>comandare la |                           |                                 |
|                               |                    |                                                              | lampada ad esso collegata.                                                      |                                         |                               |                           |                                 |
| Strumenti di diago            | ostica manuale     |                                                              |                                                                                 |                                         |                               |                           |                                 |
| or an oragin                  |                    |                                                              |                                                                                 |                                         |                               |                           |                                 |
|                               | Dispositiv         | i rilevati tramite i messaggi sul bu                         | IS: 🗿                                                                           |                                         |                               |                           | Mostra dispositivi ignorati : 3 |
|                               |                    |                                                              | ·                                                                               |                                         |                               |                           |                                 |
| Q Scansiona dispositivi sul b | 115                | Nome Descrizione                                             | Indirizzo                                                                       | Messaggi                                | Ultimo timestamp              |                           |                                 |
|                               | Pia                | ultitouch Pro 1 Multitouch Pro<br>ano 1-Salotto MTN6215-0310 | 1.1.52                                                                          | 1                                       | 10:16:42.255                  | Ignora questo dispositivo | Tieni solo questo dispositivo   |
| Identifica un dispositivo     |                    |                                                              |                                                                                 |                                         |                               |                           |                                 |
| (a, Scansiona messaggi sul b  | us                 |                                                              |                                                                                 |                                         |                               |                           |                                 |
|                               |                    |                                                              |                                                                                 |                                         |                               |                           |                                 |
|                               | Back               |                                                              | Rilevamento in cors                                                             | o 🎲 🛛 Inter                             | rompi il processo di rilevan  | tento                     |                                 |
|                               |                    |                                                              |                                                                                 |                                         |                               |                           |                                 |
| Seleziona interfaccia         |                    |                                                              |                                                                                 |                                         |                               |                           |                                 |

Questa funzione può rilevare dispositivi inattesi (ad esempio altri sensori di presenza). In tal caso, puoi fare clic sul pulsante "Ignora questo dispositivo" per nasconderli. Se vuoi rilevare nuovamente un dispositivo che hai ignorato, fai clic sul pulsante "Dispositivi ignorati: X" (con X il numero di dispositivi ignorati), quindi fai clic sul pulsante

"Rileva nuovamente il dispositivo". Se si desidera ignorare tutti i dispositivi tranne quello che si desidera identificare, fare clic su "Mantieni solo questo dispositivo".

**Nota**: il dispositivo potrebbe non essere rilevato perché non ha inviato alcun messaggio sulla tua rete: in questo caso è necessario utilizzare un altro modo di identificazione (tramite il pulsante di programmazione o con il singolo indirizzo).

## 3) Identificazione del dispositivo tramite il suo indirizzo fisico (funzione di identificazione avanzata)

Se si conosce l'indirizzo fisico del dispositivo (che è visibile nella topologia KNX e nella vista DOWNLOAD), è possibile identificare il dispositivo digitando il suo indirizzo fisico.

| Strumenti di diagnostica manuale |                                                                                                    |               |  |  |  |  |  |  |  |  |
|----------------------------------|----------------------------------------------------------------------------------------------------|---------------|--|--|--|--|--|--|--|--|
|                                  | - Identifica un dispositivo premendo il suo pulsante di programmazione - Usa il dispositivo per essere identificato 🕜 | \$            |  |  |  |  |  |  |  |  |
| Q Scansiona dispositivi sul bus  | Nascondi funzionalità di identificazione avanzata                                                                     |               |  |  |  |  |  |  |  |  |
| Hentifica un dispositivo         | - Identifica un dispositivo tramite il suo indirizzo fisico                                                           | $\Rightarrow$ |  |  |  |  |  |  |  |  |
| (a) Scansiona messaggi sul bus   |                                                                                                    |               |  |  |  |  |  |  |  |  |

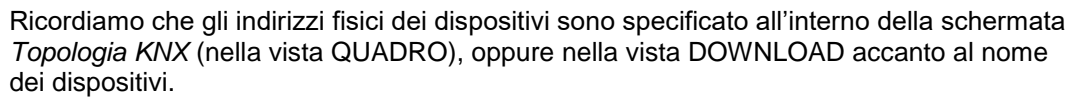

Schneider

| ∃ eCo      | onfigure           | Casa Schnei   | der                              |                              |                           |                          |                          |                                  |                                 |                 | Aiuto   — 🗗 🗙      |
|------------|--------------------|---------------|----------------------------------|------------------------------|---------------------------|--------------------------|--------------------------|----------------------------------|---------------------------------|-----------------|--------------------|
| PIANO      | QUADRO             | DOWNLOAD      | DIAGNOSTICA                      |                              |                           |                          |                          |                                  |                                 |                 | 🖙 몘 Dispositivi    |
| Attuatori  | Controller         | Topologia KNX |                                  |                              |                           |                          |                          |                                  |                                 |                 |                    |
| <          | Piano 1 - Piano    | 1/1 👌         | Linea dorsale TP                 | v Area 1                     | - L                       | inea 1 🔍 👻               | Segmento 1               | •                                |                                 | Dispositivi: 16 | Consumo: 297.50 mA |
| Ricerca    | o prodatti è vueto |               | 1.1.2 ×                          | * 1.1.4 ×                    | * <u>1.1.7</u> ×          | * 1.1.6 ×                | ≪ <u>1.1.5</u> ×         | * 1.1.8 ×                        | * 1.1.3 ×                       | * 1.1.9 ×       | * 1.1.10 ×         |
| n caralogi | Ripristina i f     | filtri        | Pulsantiera 1                    | Pulsantiera 2                | Pulsantiera 3             | Pulsantiera 4            | Pulsantiera 5            | Pulsantiera 6                    | Pulsantiera 7                   | Pulsantiera 8   | Pulsantiera 9      |
|            |                    |               | Piano 1-Sala                     | Piano 1-Camera 1             | Piano 1-Camera 2          | Piano 1-Bagno 2          | Piano 1-Bagno 1          | Piano 1-Corridolo                | Piano 1-Sala                    | Piano 1-Cucina  | Plano 1-Ingresso   |
|            |                    |               |                                  |                              | 11-4                      |                          |                          |                                  | Ó                               |                 |                    |
|            |                    |               | Pulsantiera 10<br>Piano 1-Sgabuz | Multitouch P<br>Piano 1-Sala | Attuatore ris<br>Quadro 1 | Scambia attu<br>Quadro 1 | Attuatore Os<br>Quadro 1 | Multitouch P<br>Piano 1-Camera 1 | Ingresso bina<br>Piano 1-Cucina |                 |                    |
|            |                    |               |                                  |                              |                           |                          |                          |                                  |                                 |                 |                    |
|            |                    |               |                                  |                              |                           | Quantità di              | dispositivi su questo    | segmento di linea                |                                 |                 |                    |
|            |                    |               |                                  | Alimentator<br>Quadro 1      | e: 640 mA                 |                          |                          |                                  |                                 |                 |                    |

Tornando alla vista DIAGNOSTICA, dopo aver digitato l'indirizzo fisico, quando viene rilevato un dispositivo è possibile attivare / disattivare il led di programmazione a bordo del dispositivo stesso, in modo da localizzarlo in maniera visiva all'interno dell'impianto.

| $\equiv$ eConfigure Villa Schneider                                                                                                    | Aiuto   — 🗗 🗙   |
|----------------------------------------------------------------------------------------------------|-----------------|
| PIANO QUADRO DOWINLOAD <u>DIAGNOSTICA</u>                                                                                                    | 🐺 🌀 Dispositivi |
| Guida passo-passo alla diagnostica                                                                                                    |                 |
| Segui la guida passo-passo<br>Questo i guiderà nel diagnosticare problemi di collegamento, come ad<br>esempio quando un pubante programmato non riesce a comandare la<br>lampada de sos collegario. |                 |
| Strumenti di diagnostica manuale                                                                                                    |                 |
| Identifica un dispositivo tramite il suo indrizzo fisico     1.1.13     Controlla questo indrizzo Modaltà di programmazione                                                                         |                 |
| Q. Scansiona dispositivi sut bus Indirizzo                                                                                                    |                 |
| Attuatore di commutazione REG-K / 8v230 / 10 con modalità m 1.1.13 On Off<br>Guadro 1 MTN649208                                                                                                    |                 |
| Q Scansiona messaggi sul bus                                                                                                    |                 |
|                                                                                                    |                 |
| Back                                                                                                    |                 |
| Seleziona interfaccia                                                                                                    |                 |

Se non vengono trovati dispositivi relativi all'indirizzo fisico inserito, si consiglia di procedere con la funzione "Scansione dispositivi bus", in modo da verificare i dispositivi fisicamente connessi alla linea.

Alcuni dispositivi potrebbero essere rilevati ma non riconosciuti.

Saranno etichettati come "Dispositivo sconosciuto".

Questi dispositivi sono stati probabilmente programmati in un altro progetto di eConfigure KNX, oppure sono state fatte importanti modifiche al progetto dallo scaricamento precedente e l'indirizzo del dispositivo non è più corrispondente a quello utilizzato nel progetto.

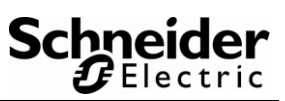

#### Scansione dei messaggi del bus

Per analizzare il traffico sulla rete KNX puoi eseguire il monitor. Durante la scansione di tutti i messaggi saranno monitorati.

Ogni messaggio verrà identificato da una linea nella tabella e fornirà informazioni su:

- Indirizzo sorgente: quale dispositivo ha inviato il messaggio
- Nome sorgente: qual è il nome del dispositivo che ha inviato il messaggio (il nome è personalizzabile nella finestra *Parametri*, nella vista PIANO)
- Indirizzo di destinazione: è il nome dell'indirizzo di gruppo a cui appartiene questo dispositivo.
- > Informazione: valore del messaggio ovvero ON, OFF, UP DOWN, 55% ecc.

| ≡ eConfigure                    | Villa Schnei                                                                                                    | der                 |                    |                             |                           |              | Aiuto) — 🗗 🗙    |  |  |  |
|---------------------------------|----------------------------------------------------------------------------------------------------|---------------------|--------------------|-----------------------------|---------------------------|--------------|-----------------|--|--|--|
| PIANO QUADRO                    | DOWNLOAD                                                                                                    | DIAGNOSTICA         |                    |                             |                           |              | 🖙 🌀 Dispositivi |  |  |  |
| Guida passo-passo               | alla diagnostio                                                                                                    | a                   |                    |                             |                           |              |                 |  |  |  |
|                                 | Segui la guida passo-passo<br>Queto ti guiderà nel diagnosticare problemi di collegamento, come ad<br>esempia quando un pulsame programmato non riesce a comandare la<br>lampada ad eso collegata. |                     |                    |                             |                           |              |                 |  |  |  |
| Strumenti di diagnos            | tica manuale                                                                                                    |                     |                    |                             |                           |              |                 |  |  |  |
|                                 | ) · •                                                                                                    | ×                   |                    |                             |                           |              |                 |  |  |  |
|                                 | Ora                                                                                                    | Servizio            | Indirizzo sorgente | SourceName                  | Indirizzo di destinazione | Informazioni |                 |  |  |  |
| Q Scansiona dispositivi sul bus | 24/08/2018 1                                                                                                    | 0:15:35.955 Dal bus | 1.1.13             | Attuatore di commutazione 1 | 1/0/1                     | 1   On       |                 |  |  |  |
| Identifica un dispositivo       | 24/08/2018 1                                                                                                    | 0:15:36.156 Dal bus | 1.1.13             | Attuatore di commutazione 1 | 1/0/3                     | 1   On       |                 |  |  |  |
| Q Scansiona messaggi sul bus    | 24/08/2018 1                                                                                                    | 0:15:37.173 Dal bus | 1.1.52             | Multitouch Pro 1            | 1/0/5                     | 0   Off      | 1               |  |  |  |
|                                 | 24/08/2018 1                                                                                                    | 0:15:38.126 Dal bus | 1.1.52             | Multitouch Pro 1            | 1/0/5                     | 0   Off      |                 |  |  |  |
|                                 | 24/08/2018 1                                                                                                    | 0:15:39.110 Dal bus | 1.1.52             | Multitouch Pro 1            | 1/0/5                     | 0   Off      |                 |  |  |  |
| Salaziona interfaccia           |                                                                                                    |                     |                    |                             |                           |              |                 |  |  |  |